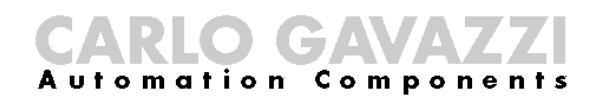

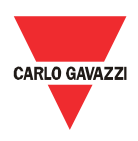

# Manuel d'installation et de fonctionnement Eos-Gate

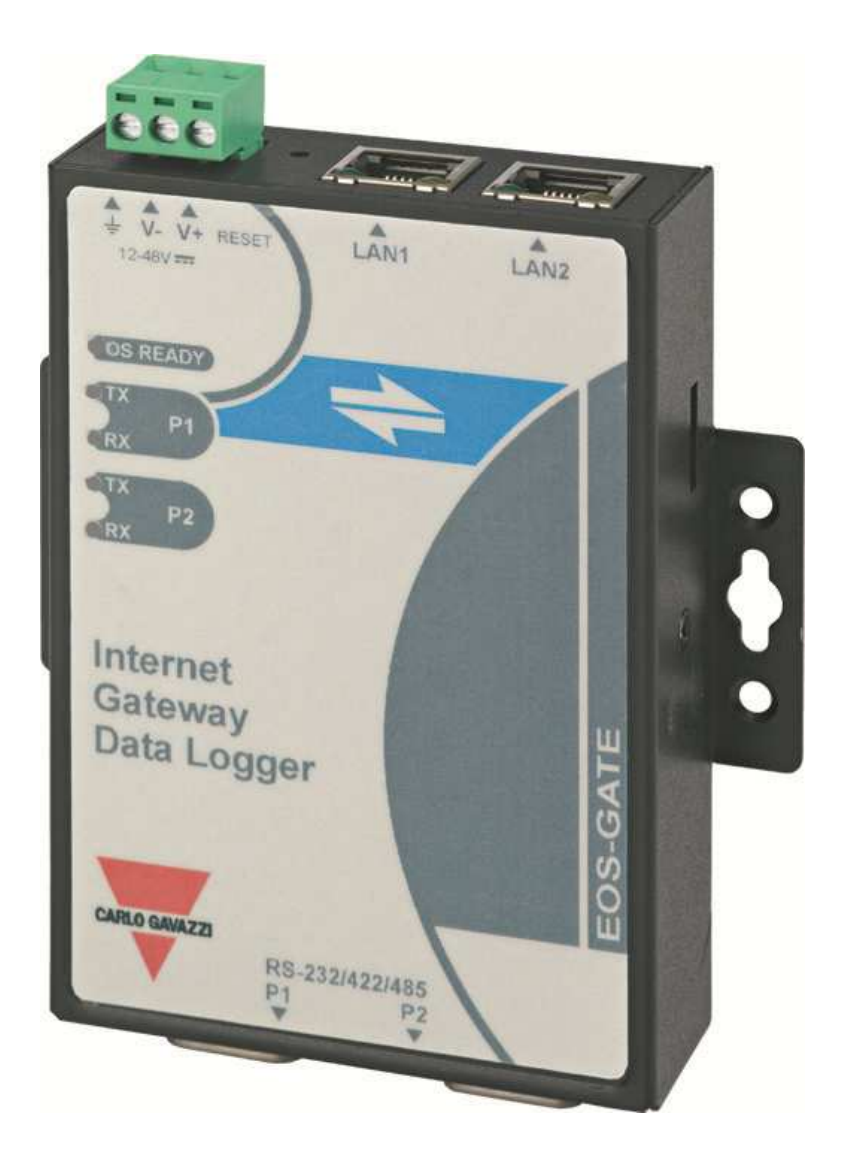

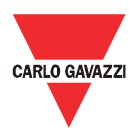

- Ce manuel fait partie intégrante du produit Eos-Gate. Le lire attentivement, car il contient des informations importantes regardant la sécurité.
- Le fabricant est responsable du produit dans sa configuration d'origine; toute intervention qui modifie le fonctionnement et la structure d'Eos-ASB doit être autorisée par le fabricant.
- L'Eos-ASB doit être utilisé uniquement dans les buts pour lesquels il a été prévu. Tout autre type d'usage est potentiellement dangereux. Le fabricant décline toute responsabilité en cas d'usage inapproprié.
- Le fabricant n'est pas responsable des conséquences dérivant de l'usage de pièces de rechange non originales.
- Ce manuel peut être sujet à des modifications sans préavis.
- L'Eos-Gate est construit en utilisant du matériel fourni par Moxa(R) et un logiciel personnalisé développé par Carlo Gavazzi Controls SpA. Ce logiciel est la propriété de Carlo Gavazzi Controls SpA et ne peut être copié, diffusé, être soumis à l'ingénierie inverse, modifié pour une raison quelconque sans une autorisation explicite par écrit fournie par Carlo Gavazzi Controls SpA
- L'Eos-Gate est conçu pour servir de passerelle et permettre le contrôle des plateformes web; puisque la plateforme web ciblée par Eos-Gâte peut être fournie et entretenue par des tiers (p.ex. Fat Spaniel ®), prière de lire la documentation pertinente fournie par les tiers.

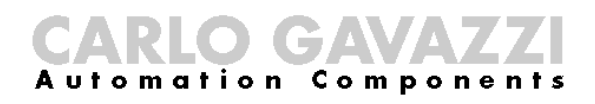

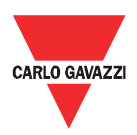

# 1 Sommaire

| 1 | sor     | SOMMAIRE                                                                                  |    |  |  |
|---|---------|-------------------------------------------------------------------------------------------|----|--|--|
| 2 | VU      | VUE D'ENSEMBLE                                                                            |    |  |  |
| 3 | INF     | INFORMATIONS IMPORTANTES RELATIVES A LA SECURITE                                          |    |  |  |
|   | 3.1     | RECOMMANDATIONS DE SECURITE A SUIVRE LORS DE L'INSTALLATION, EXPLOITATION ET ENTRETIEN DE |    |  |  |
|   | L'INST/ | ALLATION                                                                                  | 7  |  |  |
| 4 | VU      | E D'ENSEMBLE DU PRODUIT                                                                   | 9  |  |  |
|   | 4.1     | SCHEMA SYSTEME                                                                            | 9  |  |  |
|   | 4.2     | DIMENSIONS                                                                                | 10 |  |  |
|   | 4.3     | LISTE DE COLISAGE                                                                         | 11 |  |  |
|   | 4.4     | ATTRIBUTION DE LA BROCHE DES PORTS SERIELS                                                | 11 |  |  |
|   | 4.5     | SPECIFICATIONS HARDWARE                                                                   | 12 |  |  |
|   | 4.6     | FONCTIONS PRINCIPALES                                                                     | 13 |  |  |
|   | 4.7     | GESTIONNAIRE DE CONFIGURATION EOS-GATE                                                    | 14 |  |  |
| 5 | BRA     | ANCHEMENTS ELECTRIQUES                                                                    | 15 |  |  |
|   | 5.1     | BRANCHEMENT DE L'ALIMENTATION ELECTRIQUE                                                  | 15 |  |  |
|   | 5.1.    | 1 Questions pertinentes à la sécurité                                                     | 15 |  |  |
|   | 5.2     | RACCORDEMENT DE L'ADAPTATEUR RLE ETHERNET A UN PC                                         |    |  |  |
|   | 5.2.    | .1 Prescriptions pertinentes à la sécurité                                                |    |  |  |
|   | 5.3     | CONNEXION DES PORTS RS-485 A UN RESEAU EN SERIE RS-485                                    | 17 |  |  |
|   | 5.3.    | .1 Prescriptions pertinentes à la sécurité                                                | 18 |  |  |
| 6 | INS     | TALLATION D'EOS-GATE                                                                      | 19 |  |  |
|   | 6.1     | INSTALLATION PHYSIQUE                                                                     | 19 |  |  |
|   | 6.2     | CABLAGE                                                                                   | 19 |  |  |
|   | 6.3 IN  | FORMATIONS REQUISES POUR L'ACCES A INTERNET                                               | 19 |  |  |
| 7 | col     | NFIGURATION DE L'EOS-GATE                                                                 | 20 |  |  |
|   | 7.1     | ETAPES DE CONFIGURATION                                                                   | 20 |  |  |
|   | 7.2     | A5 - CONFIGURATION DE LA CONNEXION D'UN PC A L'EOS-GATE PAR RLE                           |    |  |  |
|   | 7.3     | A10 – CONTROLE DE LA CONNECTIVITE DE RS-485 POUR EOS-ARRAY / EOS-ARRAY LITE               | 22 |  |  |
|   | 7.4     | A15 – CONTROLE DE LA CONNECTIVITE RS-485 POUR LE COMPTEUR A COURANT ALTERNATIF            |    |  |  |
|   | 7.5     | A20 – Controle de la connectivite vers le portail Fat Spaniel <sup>®</sup>                |    |  |  |
|   | 7.6     | A30 - CONFIGURATION DES PARAMETRES DU COMPTEUR A COURANT ALTERNATIF                       | 25 |  |  |
|   | 7.7     | A40 - CONFIGURATION DES PARAMETRES EOS-ARRAY / EOS-ARRAY LITE                             | 26 |  |  |
|   | 7.8     | A50 - TELECHARGEMENT DE LA CONFIGURATION VERS LE PORTAIL FAT SPANIEL <sup>®</sup>         | 27 |  |  |
|   | 7.9     | A60 - DEMARRAGE DE LA COMMUNICATION DES DONNEES VERS LE PORTAIL FAT SPANIEL <sup>®</sup>  | 28 |  |  |
|   | 7.10    | A100 – Controle du reseau RLE                                                             |    |  |  |
|   | 7.11    | A110 – Controle du reseau RS-485                                                          | 30 |  |  |
|   | 7.12    | A120 - Controle des donnees pertinentes a Fat Spaniel <sup>®</sup>                        |    |  |  |

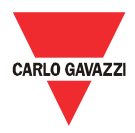

| 8  | ENTRET                                                                                                    | IEN EOS-GATE                                                                                                    | 32                                                                                                    |
|----|----------------------------------------------------------------------------------------------------|----------------------------------------------------------------------------------------------------|----------------------------------------------------------------------------------------------------|
|    | 8.1 ETA<br>8.2 B10<br>8.3 B20<br>8.4 B30<br>8.5 B40                                                         | pes d'entretien<br>) - Configurations gestionnaire<br>) – Telechargement d'une configuration a partir du Eos-Gate<br>) – Telechargement d'une configuration a partir du Eos-Gate<br>) – Telechargement d'un firmware mis a jour vers l'Eos-Gate                                                        | 32<br>33<br>34<br>35<br>36                                                                                                    |
| 9  | FONCTI                                                                                                    | ONNEMENT ET SURVEILLANCE DU SYSTEME                                                                                                    | 37                                                                                                    |
|    | 9.1 REC<br>9.2 CHC<br><i>9.2.1</i><br>9.3 ENT                                                               | OMMANDATIONS DE SECURITE<br>DISIR LA SOLUTION DE SURVEILLANCE QUI CONVIENT<br>Surveillance des performances et alarmes<br>RETIEN PROACTIF ET PREVISIONNEL                                                                                                    | 37<br>37<br><i>37</i><br>38                                                                                                    |
| 10 | APPE                                                                                                    | NDICE                                                                                                    | 39                                                                                                    |
|    | 10.1 L<br>10.1.1<br>10.1.2<br>10.1.3<br>10.1.4<br>10.1.5<br>10.1.6<br>10.1.7<br>10.1.8<br>10.1.9<br>10.1.10 | IGNES DIRECTRICES MODBUS SUR LIGNE SERIE (RS-485)<br>Introduction<br>Câble RS-485<br>Mise à la terre de RS-485<br>Blindage RS-485<br>Topologie de RS-485<br>Terminaison RS-485<br>Ligne de polarisation du MODBUS RS-485<br>Ligne de polarisation du MODBUS RS-485<br>Limites RS-485<br>Limites RS-485 | <ol> <li>39</li> <li>39</li> <li>39</li> <li>40</li> <li>40</li> <li>40</li> <li>41</li> <li>41</li> <li>42</li> <li>42</li> <li>42</li> <li>42</li> <li>42</li> <li>42</li> </ol> |
|    | 10.2 L                                                                                                    | IGNES DIRECTRICES RESEAU RLE                                                                                                    | 43                                                                                                    |
|    | 10.2.1<br>10.2.2<br>10.2.3                                                                                  | Cables<br>Adresses<br>Ping (ICMP)                                                                                                    | 43<br>43<br>43                                                                                                    |

All the information provided with this document are property of Carlo Gavazzi Controls SpA

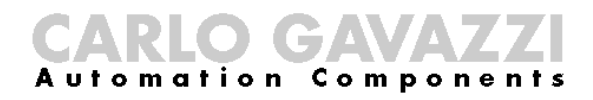

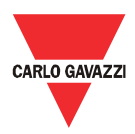

#### 2 Vue d'ensemble

Ce manuel présente le produit Eos-Gate. L'Eos-Gate est un dispositif à monter dans des installations photovoltaïques possédant 3 caractéristiques principales:

- 1. Invitation à émettre des données à partir d'un set de dispositifs distants (Eos-Array/Eos-Array Lite, compteurs à courant alternatif) avec un intervalle de temps planifié
- 2. Stockage de données dans la mémoire pour des raisons de sécurité
- 3. Envoi de données au Portail Fat Spaniel®, qui permet de surveiller l'installation photovoltaïque

Le schéma suivant illustre une architecture typique dans laquelle l'Eos-Gate est utilisé:

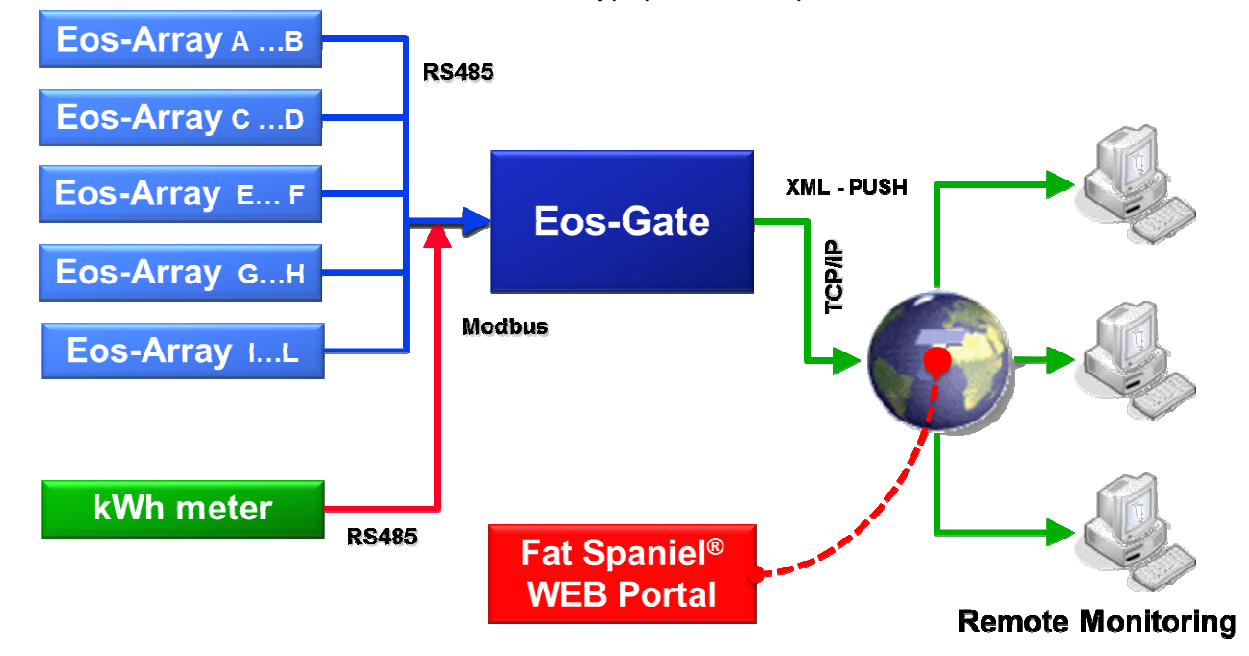

Les variables mesurées et les alarmes sont invitées à émettre (polling) par les dispositifs sur le terrain, selon l'intervalle de temps désiré (intervalle par défaut conseillé 30 secondes). Les données sont stockées dans la mémoire SD, jusqu'à ce qu'elles soient transmises correctement au portail de surveillance, pour des raisons de sécurité des données. Après un temps d'intervalle opportun (intervalle par défaut conseillé 10 minutes) les données sont envoyées au portail et la mémoire SD est libérée. Lorsque les données auront été prises en charge par le portail web, la surveillance à distance sera possible en utilisant la plateforme Fat Spaniel® Solar Plant Vision<sup>(1)</sup>.

Remarques :

(1)Il est nécessaire d'être clients Fat Spaniel® pour utiliser la plateforme de surveillance ci-dessus. L'Eos-Gate fournit la connectivité pour les dispositifs distants, mais l'utilisation de la plateforme Flat Spaniel® et des ressources est réglée par un accord entre l'utilisateur et Fat Spaniel®

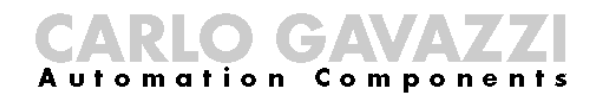

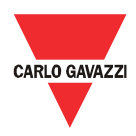

## 3 Informations importantes relatives à la sécurité

Cette partie contient d'importantes informations et instructions relatives à la sécurité. La nonobservation de ces instructions peut causer de graves dommages aux dispositifs et de graves lésions aux personnes, voire la mort. Prière de lire attentivement ce manuel avant de commencer toute installation, entretien et activité opérationnelle sur l'installation.

# 3.1 Recommandations de sécurité à suivre lors de l'installation, exploitation et entretien de l'installation

| RECOMMANDATIONS DE SÉCURITÉ |                                                                                        | Le fabricant décline toute responsabilité directe ou<br>indirecte en cas de conséquences pour la non-<br>observation des prescriptions mentionnées ci-<br>dessus et pour tout usage inapproprié et incorrect<br>de l'équipement                                                                                                    |
|-----------------------------|----------------------------------------------------------------------------------------|----------------------------------------------------------------------------------------------------|
|                             | SEUL UN PERSONNEL<br>QUALIFIE PEUT FAIRE<br>FONCTIONNER<br>L'ÉQUIPEMENT                | Pour de raisons de sécurité et afin de garantir un<br>fonctionnement correct du système, seul un<br>personnel qualifié peut faire fonctionner<br>l'équipement.                                                                                                    |
|                             | LES UTILISATEURS NE<br>SONT PAS AUTORISES<br>A OUVRIR LE<br>COUVERCLE DU<br>DISPOSITIF | Le couvercle du produit ne peut être enlevé et le<br>produit ne peut être ouvert sans une autorisation<br>explicite du fabricant.                                                                                                    |
|                             | NE PAS UTILISER<br>D'EAU POUR ÉTEINDRE<br>LE FEU                                       | Il est interdit de diriger des jets d'eau ou d'autres<br>liquides sur le dispositif                                                                                                    |
|                             | NE PAS CONNECTER<br>DE TENSIONS<br>DÉPASSANT LES<br>VALEURS ASSIGNÉES                  | Ne pas connecter de tensions dépassant les<br>valeurs assignées afin d'éviter des dommages à<br>l'équipement et des risques potentiels de lésions<br>pour les opérateurs                                                                                                    |
|                             | COMPOSANTS<br>ÉLECTRIQUES<br>CONSTAMMENT SOUS<br>HAUTE TENSION                         | Le produit ne fonctionne pas sous haute tension<br>par lui-même, mais il est installé dans des<br>installations photovoltaïques où les hautes<br>tensions sont utilisées. Conformément aux<br>exigences de l'installation, des contre-mesures de<br>sécurité doivent être utilisées afin de protéger le<br>système des dommages et les personnes des |

Eos -Gate Installation and operation manual

All the information provided with this document are property of Carlo Gavazzi Controls SpA

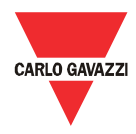

| RECOMMANDATIONS DE SÉCURITÉ |                                                                                       | Le fabricant décline toute responsabilité directe ou<br>indirecte en cas de conséquences pour la non-<br>observation des prescriptions mentionnées ci-<br>dessus et pour tout usage inapproprié et incorrect<br>de l'équipement                                                                                          |
|-----------------------------|---------------------------------------------------------------------------------------|----------------------------------------------------------------------------------------------------|
|                             |                                                                                       | blessures                                                                                                    |
|                             | DANGER !!!<br>RISQUE DE DOMMAGES<br>ET BLESSURES DU À<br>UN CÂBLAGE<br>INCORRECT      | Contrôler attentivement le câblage. Un câblage<br>incorrect des bornes du dispositif peut causer des<br>dommages irréversibles à l'équipement et des<br>lésions aux opérateurs.                                                                                                    |
|                             | ATTENTION!!!<br>RISQUE<br>D'ENDOMMAGEMENT<br>DU A DÉCHARGE<br>ÉLECTROSTATIQUE         | L'équipement contient des composants<br>électroniques qui peuvent être endommagés par<br>les décharges électrostatiques. Ne les toucher que<br>si strictement nécessaire.                                                                                                    |
| 0                           | SUIVRE LES LIGNES<br>DIRECTRICES<br>PERTINENTES LORS DU<br>CÂBLAGE DE<br>L'ÉQUIPEMENT | Les lignes directrices de RS-485 et Ethernet<br>doivent être utilisées lors de la connexion de<br>l'équipement. Si les câblages de RS-485 et / ou<br>Ethernet ne sont pas faits en suivant les<br>meilleures procédures pertinentes il se pourrait<br>que des problèmes se vérifient durant les<br>opérations du système |

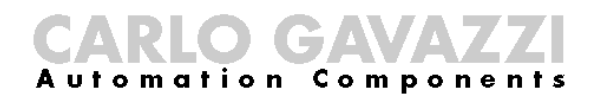

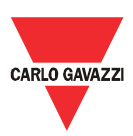

#### 4 Vue d'ensemble du produit

#### 4.1 Schéma système

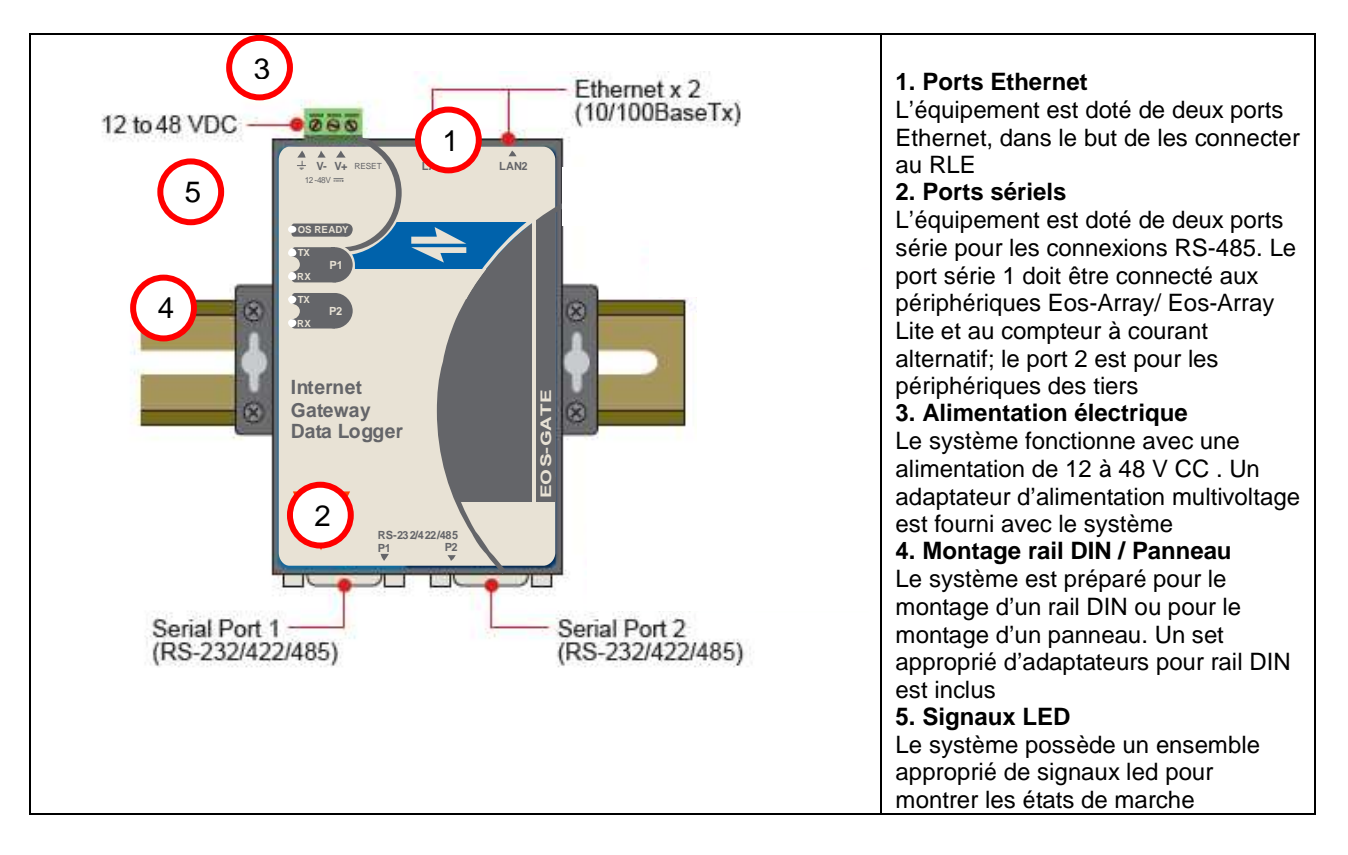

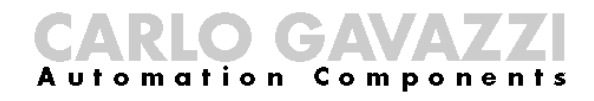

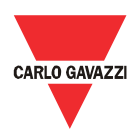

#### 4.2 Dimensions

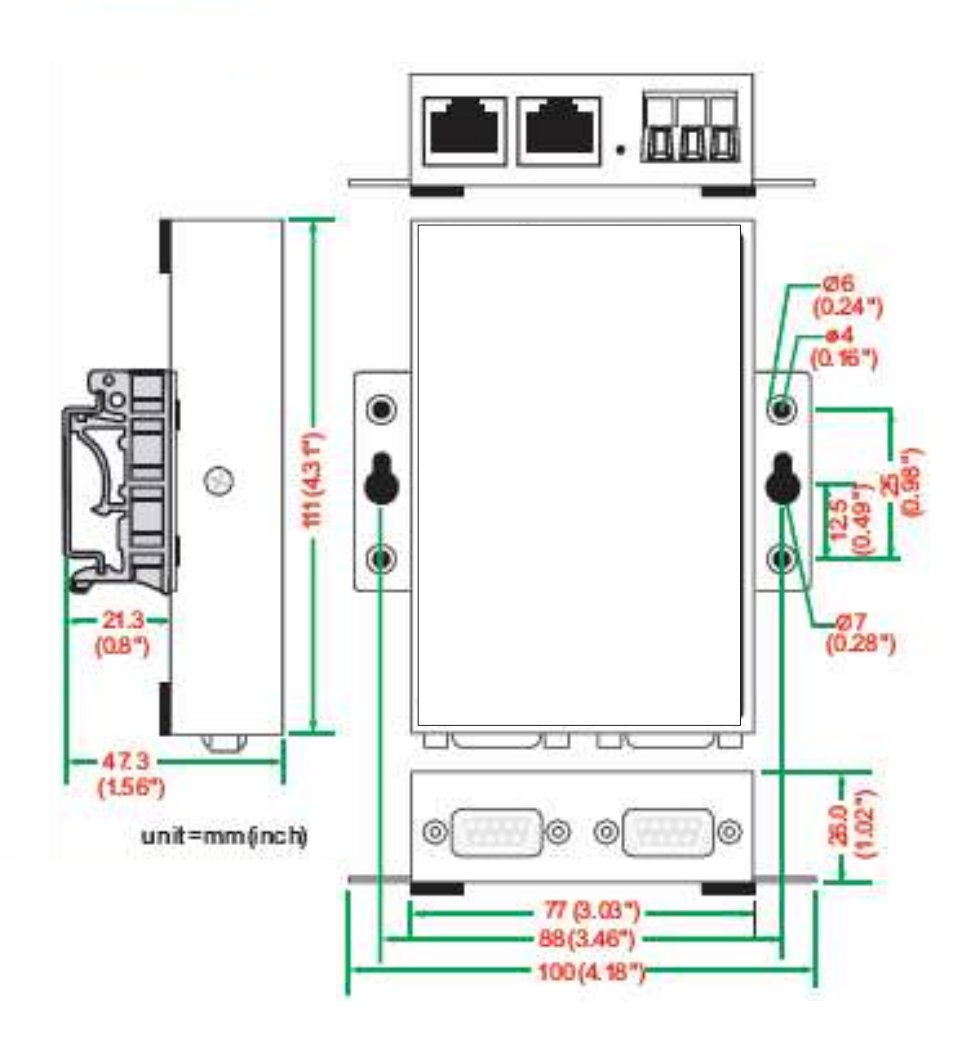

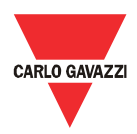

## 4.3 Liste de colisage

Lors de la réception d'Eos-Gate, contrôler que les éléments suivants soient inclus dans le paquet:

| Liste de colisage                      |                                                          |  |
|----------------------------------------|----------------------------------------------------------|--|
| Elément                                | Remarques                                                |  |
| Hardware Eos-Gate                      |                                                          |  |
| Câble Ethernet                         | Câble croisé RJ45 à RJ45, 100 cm                         |  |
| Adaptateur d'alimentation multivoltage | Comprend bornier pour convertisseur prise d'alimentation |  |
| Manuel d'installation et de            |                                                          |  |
| fonctionnement                         |                                                          |  |
| Kit rail DIN                           | Kit à monter pour les installations rail DIN             |  |

## 4.4 Attribution de la broche des ports sériels

| DB9 m | ale connector |
|-------|---------------|
|       | 2345          |
| 0 (   |               |
|       | 6789          |

| PIN | RS-422/485-4W | RS-485-2W |
|-----|---------------|-----------|
| 1   | TxD-(A)       | -         |
| 2   | TxD+(B)       | -         |
| 3   | RxD-(A)       | Data+(B)  |
| 4   | RxD-(A)       | Data-(A)  |
| 5   | GND           | GND       |
| 6   | -             | -         |
| 7   | -             | _         |
| 8   | -             | -         |

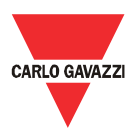

#### 4.5 Spécifications hardware

| Spécifications hardware                          |                                                                               |  |  |
|--------------------------------------------------|-------------------------------------------------------------------------------|--|--|
| Description Valeur                               |                                                                               |  |  |
| Туре                                             | PC embarqué<br>Système d'exploitation: Linux kernel 2.6                       |  |  |
|                                                  | Processeur: ARM9 RISC 32-bit 192 MHz                                          |  |  |
|                                                  | Fonctionnement: Sans ventilateur                                              |  |  |
|                                                  |                                                                               |  |  |
| Mémoire                                          | RAM: 32 MB<br>Flash ROM: 16 MB                                                |  |  |
|                                                  | SD intégrée: 1GB qualité industrielle type SI C                               |  |  |
| Outils d'alerte                                  | RTC (horloge temps réel) intégrée                                             |  |  |
|                                                  | Avertisseur intégré                                                           |  |  |
|                                                  | , , , , , , , , , , , , , , , , , , ,                                         |  |  |
| Ports de communication                           | Ethernet: 2 ports pour connexion internet/RLE                                 |  |  |
|                                                  | RS485: 1 port pour connexion Eos-Array / Eos-Array Lite                       |  |  |
|                                                  | 1 port pour connexion compteur à courant alternatif                           |  |  |
| Alimentation en continu                          | De 12 a 48 V CC                                                               |  |  |
| Indication de puissance<br>enclenchée (Power-ON) | LED Systeme Pret                                                              |  |  |
| Consommation                                     | 340 mA @ 12 V CC (4.5 watts)                                                  |  |  |
| d'alimentation                                   |                                                                               |  |  |
| Adaptateur alimentation<br>électrique CA/CC      | Adaptateur alimentation multivoltage inclus                                   |  |  |
| RLE                                              | Ethernet : 2 ports d'auto-détection 10/100 Mbps                               |  |  |
|                                                  | Connecteur: RJ45                                                              |  |  |
|                                                  | Protection Isolation Magnetique: 1.5 kV integree                              |  |  |
|                                                  | Indicateur de Liaison: LED                                                    |  |  |
|                                                  |                                                                               |  |  |
| Interface Série                                  | Ports RS-485: 2                                                               |  |  |
|                                                  | Connecteur: DB9 mâle                                                          |  |  |
|                                                  | Protection ESD: 15 KV pour tous les signaux                                   |  |  |
|                                                  | Indicateurs: LED                                                              |  |  |
|                                                  | TxD (x2), RxD (x2)                                                            |  |  |
|                                                  | Débit en bauds: sélectionnable de 9600 bps à 115200 bps                       |  |  |
| Gestion                                          | Gestionnaire de configuration Eos-Gate: Jogiciel pour la configuration et les |  |  |
|                                                  | essais basé sur un serveur web intégré dans l'Eos-Gate. Le logiciel permet de |  |  |
|                                                  | configure et de tester l'Eos-Gate grâce à une connexion TCP/IP                |  |  |
| Température de                                   | de -10°C à +60°C                                                              |  |  |
| fonctionnement                                   | de 5% à 95% HR                                                                |  |  |
| Température de stockage                          | de -20℃ à +80℃                                                                |  |  |
| CEM                                              | CE (EN55022 Classe A, EN61000-3-2 Classe A, EN61000-3-3, EN55024)             |  |  |
|                                                  | FCC (Partie 15 Sous-partie B, CISPR 22 Classe A)                              |  |  |
|                                                  |                                                                               |  |  |
| Securité                                         | UL/cUL (UL60950-1, CSA C22.2 No. 60950-1-03)                                  |  |  |
|                                                  | EN60950-1                                                                     |  |  |
|                                                  |                                                                               |  |  |
|                                                  |                                                                               |  |  |

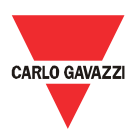

## 4.6 Fonctions Principales

| Fonctions principales                                                               |                                                                                                    |                                                                                                    |                                                                                        |
|-------------------------------------------------------------------------------------|----------------------------------------------------------------------------------------------------|----------------------------------------------------------------------------------------------------|----------------------------------------------------------------------------------------|
| Dispositifs distants pris en                                                        | Туре                                                                                                    | Marque                                                                                                    | Modèle                                                                                 |
| charge                                                                              | Compteur à courant alternatif                                                                                                    | Carlo Gavazzi                                                                                                    | EM21 <sup>(1)</sup>                                                                    |
|                                                                                     | Compteur à courant alternatif                                                                                                    | Carlo Gavazzi                                                                                                    | EM24 <sup>(1)</sup>                                                                    |
|                                                                                     | Compteur à<br>courant alternatif                                                                                                    | Carlo Gavazzi                                                                                                    | EM26 <sup>(1)</sup>                                                                    |
|                                                                                     | Compteur à<br>courant alternatif                                                                                                    | Carlo Gavazzi                                                                                                    | WM30 <sup>(1)</sup>                                                                    |
|                                                                                     | Compteur à<br>courant alternatif                                                                                                    | Carlo Gavazzi                                                                                                    | WM40 <sup>(1)</sup>                                                                    |
|                                                                                     | Compteur à<br>courant alternatif                                                                                                    | Carlo Gavazzi                                                                                                    | WM5 <sup>(1)</sup>                                                                     |
|                                                                                     | Dispositif de<br>contrôle CC                                                                                                    | Carlo Gavazzi                                                                                                    | Eos-Array <sup>(2)</sup>                                                               |
|                                                                                     | Dispositif de<br>contrôle CC                                                                                                    | Carlo Gavazzi                                                                                                    | Eos-Array Lite <sup>(2)</sup>                                                          |
|                                                                                     | Remarques :<br>(1) L'Eos-Gate peut<br>(2) L'Eos-Gate peut                                                                                                    | t gérer jusqu'à 1 compteur à courant alternatif                                                                                                    |                                                                                        |
| Portails Web pris en charge                                                         | Fat Spaniel® Insigh                                                                                                    | nt Platform et Fat Spaniel® Solar Plant Vision                                                                                                    |                                                                                        |
|                                                                                     |                                                                                                    |                                                                                                    | Fat Spaniel<br>TECHNOLOGIES                                                            |
| Intervalle de temps de l'invitation à émettre                                       | de 30 secondes à                                                                                                    | 60 minutes (par défaut 30 secondes)                                                                                                    |                                                                                        |
| intervalle de transmission                                                          | Par défaut 10 minu                                                                                                    | tes                                                                                                    |                                                                                        |
| Stockage des données<br>historiques                                                 | Jusqu'à 30 jours si                                                                                                    | la communication internet est interrompue                                                                                                    |                                                                                        |
| Gestion de données:<br>Eos-Array                                                    | Mesures électriques<br>CC, efficacité de ch<br>Mesures environne<br>vitesse du vent selo<br>Alarmes: informatio                                                                                                    | s: valeurs instantanées de courant CC, tensior<br>naîne au niveau de chaîne et au niveau combir<br>mentales: valeurs instantanées de températuro<br>on les modules et les capteurs Eos-Array insta<br>ons pertinentes à l'état d'Eos-Array | n CC, puissance CC, énergie<br>nateur de chaîne<br>e ambiante, apport solaire,<br>llés |
| Gestion de données:<br>Eos-Array Lite                                               | Mesures: valeurs in<br>du combinateur de<br>Mesures environne<br>ambiante et apport<br>Alarmes: informatio                                                                                                    | istantanées de courant CC, tension CC, au niv<br>chaîne<br>mentales: valeurs instantanées de températur<br>solaire selon les modules et les capteurs Eos-<br>nes pertigentes à l'étet d'Eos-Array Lite                                     | reau de chaîne et au niveau<br>e cellule ou température<br>Array Lite installés        |
| Gestion de données pour les<br>compteurs à courant alternatif,<br>système à 1 phase | V = Tensi<br>A = Cours<br>W = Puisi<br>kWh- = E<br>kWh+ = F                                                                                                    | ion alternée, variable instantanée<br>ant alternatif, variable instantanée<br>sance active alternative, variable instantanée<br>nergie alternative produite, variable instantané<br>Puissance consommée CA, variable instantané            | ée<br>ie                                                                               |
| Gestion de données pour<br>mètres à courant alternatif, 3<br>phases, système 4 fils | $V_{L1}$ = Tension alternée phase L1, variable instantanée<br>$V_{L2}$ = Tension alternée phase L2, variable instantanée<br>$V_{L3}$ = Tension alternée phase L3, variable instantanée<br>$V_{L1-2}$ = Tension alternée phase de L1 à L2, variable instantanée<br>$V_{L2-3}$ = Tension alternée phase de L2 à L3, variable instantanée<br>$V_{L3-1}$ = Tension alternée phase de L3 à L1, variable instantanée<br>$V_{L3-1}$ = Tension alternée phase de L3 à L1, variable instantanée<br>$V_{L3-1}$ = Tension alternée phase de L3 à L1, variable instantanée<br>$I_{L1}$ = Courant alternatif phase L1, variable instantanée<br>$I_{L2}$ = Courant alternatif phase L2, variable instantanée<br>$I_{L2}$ = Courant alternatif phase L3, variable instantanée<br>$W_{L1}$ = Puissance active alternative phase L1, variable instantanée<br>$W_{L2}$ = Puissance active alternative phase L2, variable instantanée<br>$W_{L3}$ = Puissance active alternative phase L3, variable instantanée<br>$W_{L3}$ = Puissance active alternative phase L3, variable instantanée<br>$W_{L3}$ = Puissance active alternative phase L3, variable instantanée<br>$W_{L3}$ = Puissance active alternative phase L3, variable instantanée<br>$W_{L3}$ = Puissance active alternative phase L3, variable instantanée<br>$W_{L3}$ = Puissance active alternative phase L3, variable instantanée<br>$W_{L3}$ = Puissance active alternative phase L3, variable instantanée<br>$W_{L3}$ = Puissance active alternative phase L3, variable instantanée<br>$W_{L3}$ = Puissance active alternative phase L3, variable instantanée<br>$W_{L3}$ = Puissance active alternative phase L3, variable instantanée |                                                                                                    |                                                                                        |

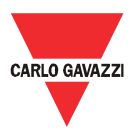

| Gestion de données pour<br>mètres à courant alternatif, 3<br>phases, système 3 fils | $V_{L1-2}$ = Tension alternée phase de A à B, variable instantanée<br>$V_{L2-3}$ = Tension alternée phase de B à C, variable instantanée<br>$V_{L3-1}$ = Tension alternée phase de C à A, variable instantanée<br>$I_{L1}$ = Courant alternatif phase A, variable instantanée<br>$I_{L2}$ = Courant alternatif phase B, variable instantanée<br>$I_{L2}$ = Courant alternatif phase C, variable instantanée<br>$W_{L1}$ = Puissance active alternative phase B, variable instantanée<br>$W_{L2}$ = Puissance active alternative phase B, variable instantanée<br>$W_{L3}$ = Puissance active alternative phase C, variable instantanée<br>$W_{L3}$ = Puissance active alternative phase C, variable instantanée |
|-------------------------------------------------------------------------------------|----------------------------------------------------------------------------------------------------|
|                                                                                     | $W_{L2}$ = Puissance active alternative phase B, variable instantanée<br>$W_{L3}$ = Puissance active alternative phase C, variable instantanée<br>Wsys = Puissance active alternative, système, variable instantanée<br>kWh- = Energie alternative produite , variable instantanée<br>kWh+ = Puissance consommée CA, variable instantanée                                                                                                    |

# 4.7 Gestionnaire de configuration Eos-Gate

| Gestionnaire de configuration Eos-Gate    |                                                                                                    |  |  |
|-------------------------------------------|----------------------------------------------------------------------------------------------------|--|--|
| Fonction                                  | Description                                                                                                    |  |  |
| Gestionnaire de configuration<br>Eos-Gate | Logiciel gratuit en anglais pour la programmation des paramètres et des essais. Le<br>programme est basé sur un serveur web intégré dans l' Eos-Gate et qui il peut être utilise au<br>moyen d'un navigateur web commun |  |  |
| Configuration de réseau                   | Configuration des paramètres RS485<br>Configuration des paramètres du réseau TCP/IP                                                                                                    |  |  |
| Configuration dispositifs sur le terrain  | Mode balayage disponible pour Eos-Array/Eos-Array Lite et découverte automatique du<br>compteur à courant alternatif                                                                                                    |  |  |
| Configuration paramètres Portail<br>web   | Configuration des paramètres du portail web pertinents (adresse internet, codes d'identification)                                                                                                    |  |  |
| Mise à jour logiciel                      | Possibilité de mise à jour à distance du logiciel                                                                                                    |  |  |
| Gestionnaire de configuration             | Possibilité de sauvegarder et de récupérer les configurations sur un ordinateur pour une<br>installation plus rapide de dispositifs Eos-Gate multiples.                                                                 |  |  |

**CARLO GAVAZZI** Automation Components

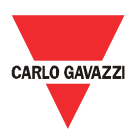

## 5 Branchements électriques

#### 5.1 Branchement de l'alimentation électrique

Une alimentation électrique appropriée doit être raccordée en utilisant l'adaptateur d'alimentation multivoltage spécial qui est inclus dans l'Eos-Gate.

Il faut suivre les lignes directrices pertinentes pour la connexion des dispositifs électriques.

L'adaptateur d'alimentation doit être connecté aux bornes visualisées sur la photo.

**REMARQUE IMPORTANTE:** le dispositif est doté d'un bouton RESET qui restaure le système à ses valeurs d'usine, mais laisse le système dans un état inutile. C'est pourquoi le bouton RESET doit être utilisé uniquement par le personnel de l'assistance technique.

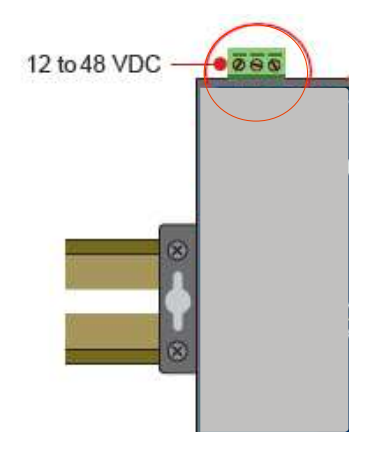

### 5.1.1 Questions pertinentes à la sécurité

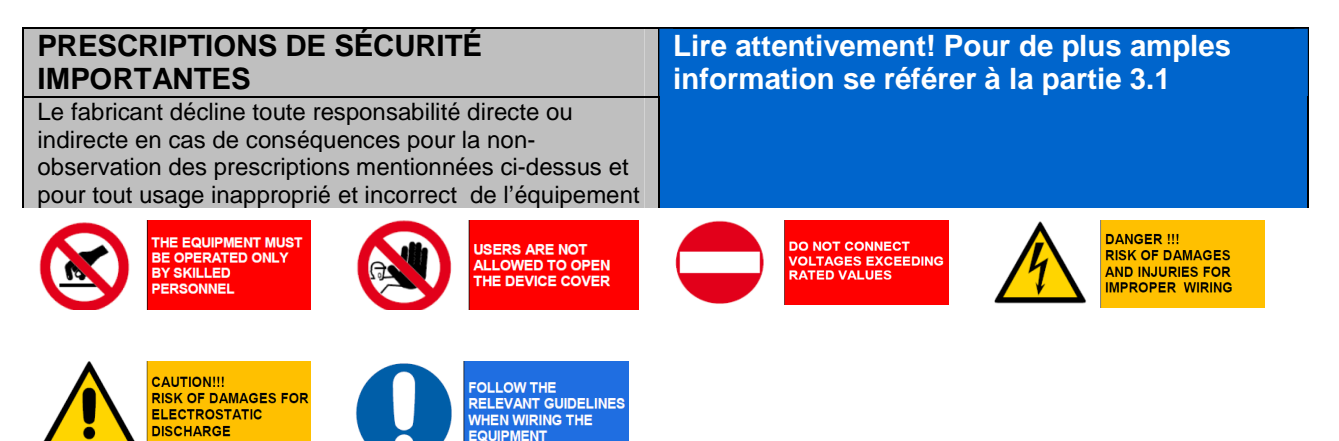

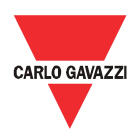

## 5.2 Raccordement de l'adaptateur RLE Ethernet à un PC

Les ports Ethernet RJ45 peuvent être raccordés à un PC lors de la configuration initiale. Le câble croisé RJ45 à RJ45 inclus dans le paquet peut être utilisé pour raccorder directement l'un des 2 ports RJ45 au port Ethernet RJ45 d'un PC.

Pour connecter l'Eos-Gate à un dispositif autre qu'un PC (par ex. un Commutateur Ethernet ou Plateforme de correspondance) il faut utiliser un câble droit Ethernet RJ45 (non inclus dans le paquet).

| Connexion Ethernet à l                                                                                        | 'Eos-Gate     |
|----------------------------------------------------------------------------------------------------|---------------|
| Connexion directe d'Eos-Gate à un PC: utiliser un câble croisé RJ45 à RJ45                                    | Eos-Gate – PC |
| Connexion d'Eos-Gate à un PC en utilisant un<br>Commutateur Ethernet: utiliser 2 câbles droits RJ45 à<br>RJ45 | Switch - PC   |

## 5.2.1 Prescriptions pertinentes à la sécurité

| PRESCRIPTIONS DE SÉCURITÉ<br>IMPORTANTES                                                                                                    |                                        |                                                           |                   | attentivement! F<br>mation se référe                 | Pour de plu<br>er à la part | us amples<br>tie 3.1                                                 |
|----------------------------------------------------------------------------------------------------|----------------------------------------|-----------------------------------------------------------|-------------------|------------------------------------------------------|-----------------------------|----------------------------------------------------------------------|
| Le fabricant décline toute responsabilité directe ou<br>indirecte en cas de conséquences pour la non-<br>observation des prescriptions mentionnées ci-dessus et<br>pour tout usage inapproprié et incorrect de l'équipement |                                        |                                                           | us et<br>ement    |                                                      |                             |                                                                      |
| THE EQU<br>BE OPER<br>BY SKILL<br>PERSON                                                                                                    | IPMENT MUST<br>RATED ONLY<br>ED<br>NEL | USERS ARE NO<br>ALLOWED TO 0<br>THE DEVICE CO             | T<br>PPEN<br>OVER | DO NOT CONNECT<br>VOLTAGES EXCEEDING<br>RATED VALUES | 4                           | DANGER !!!<br>RISK OF DAMAGES<br>AND INJURIES FOR<br>IMPROPER WIRING |
| CAUTION<br>RISK OF<br>ELECTRI<br>DISCHAF                                                                                                    | UIII<br>DAMAGES FOR<br>DSTATIC<br>RGE  | FOLLOW THE<br>RELEVANT GUID<br>WHEN WIRING T<br>EQUIPMENT | ELINES<br>HE      |                                                      |                             |                                                                      |

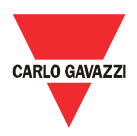

### 5.3 Connexion des ports RS-485 à un réseau en série RS-485

L'Eos-Gate est équipé de 2 ports RS-485:

- Port série 1: à connecter aux dispositifs Eos-Array / Eos-Array Lite et aux compteurs à courant alternatif de Carlo Gavazzi
- Port série 2: à connecter aux dispositifs des tiers

La connexion à un bus sériel RS-485 doit être effectuée en suivant les meilleures pratiques. Prière de lire l'appendice "<u>Lignes directrices Modbus sur ligne série</u>" à la fin de ce document. Un réseau RS-485 installé ou utilisé sans suivre les prescriptions et lignes directrices pertinentes ci-après peut causer des problèmes à la communication des données et des dommages aux dispositifs connectés.

| Connexion de F               | RS-485 à l'Eos-Gat                                                                                        | е                                   |                                                                          |                                          |
|------------------------------|----------------------------------------------------------------------------------------------------|-------------------------------------|--------------------------------------------------------------------------|------------------------------------------|
|                              | <ul> <li>Port série 1:<br/>Eos-Array<br/>à courant a</li> <li>Port série 2:<br/>tiers</li> </ul>          | à cor<br>/ Eos-<br>alterna<br>à cor | nnecter aux disp<br>-Array Lite et au<br>atif<br>nnecter aux disp        | oositifs<br>I compteur<br>Dositifs des   |
| Lignes directrices connexion | REMARQUE IMPORTA<br><u>utilisé</u> même si le dispo<br>connectivité sérielle sur<br>futures améliorations | ANTE:<br>sitif es<br>r RS-48        | <u>seul le Bus RS-488</u><br>t destiné à fournir (<br>85, RS-422 et RS-2 | <u>5 doit être</u><br>une<br>232 pour de |
|                              | Data Log<br>CARLO GAVAZZI                                                                                 | RS-2:<br>P1                         | 32/422/485<br>P2                                                         | EOS-GA                                   |
|                              | AC meter                                                                                                  |                                     | AC Meter                                                                 |                                          |
| Brochage Eos-Gate RS-485     | DB9 male connector                                                                                        | PIN                                 | RS-422/485-4W                                                            | RS-485-2W                                |
|                              | 12345                                                                                                    | 1                                   | TxD-(A)                                                                  | -                                        |
|                              |                                                                                                    | 2                                   | TxD+(B)                                                                  | -                                        |
|                              | o (; ; ; ; ) o                                                                                            | 3                                   | RxD-(A)                                                                  | Data+(B)                                 |
|                              |                                                                                                    | 4                                   | RxD-(A)                                                                  | Data-(A)                                 |
|                              | 6789                                                                                                    | 5                                   | GND                                                                      | GND                                      |
|                              |                                                                                                    | 6                                   | -                                                                        | -                                        |
|                              |                                                                                                    | 7                                   | -                                                                        |                                          |
|                              |                                                                                                    |                                     |                                                                          |                                          |

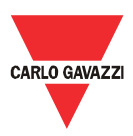

## 5.3.1 Prescriptions pertinentes à la sécurité

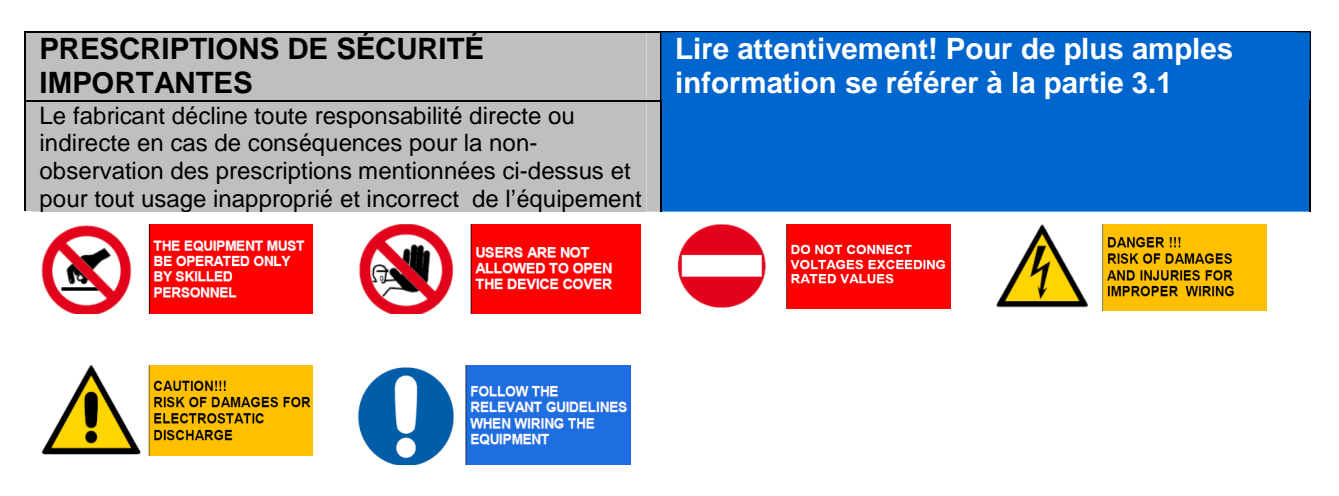

**CARLO GAVAZZ** Automation Components

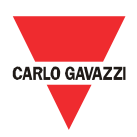

## 6 Installation d'Eos-Gate

## 6.1 Installation physique

L'Eos-Gate est conçu pour être installé:

- 1. En utilisant des rails DIN
- 2. Au mur

Dans le premier cas il faut utiliser les 2 adaptateurs spéciaux en plastique pour le rail DIN qui sont fournis dans le paquet Eos-Gate. Observer les limites spécifiées en terme de conditions environnementales d'utilisation, avec une attention particulière pour la température ambiante.

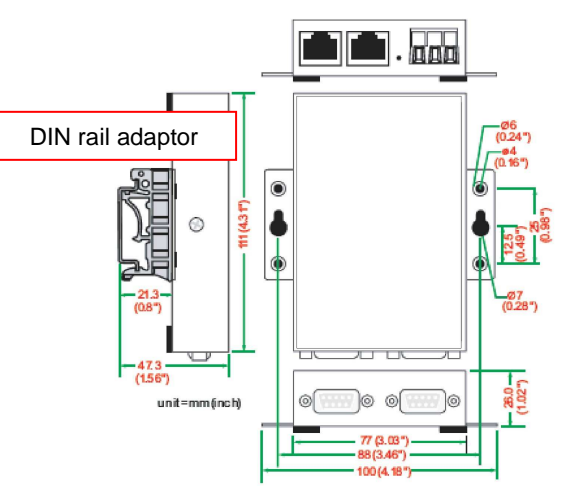

## 6.2 Câblage

En ce qui concerne le câblage se référer aux informations pertinentes dans la partie précédente et dans l'appendice. Pour procéder à la configuration du logiciel Eos-Gate, les conditions suivantes doivent être remplies:

- 1. L'Eos-Gate est connecté à un ou plusieurs dispositifs Eos-Array / Eos-Array lite (jusqu'à 10) au moyen d'une ligne série RS-485 (port sériel 1)
- 2. L'Eos-Gate est connecté à un compteur à courant alternatif au moyen d'une ligne série RS-485 (port sériel 1)
- 3. L'Eos-Gate est connecté à un PC soit au moyen d'un RLE Ethernet soit au moyen d'une connexion directe par câble croisé en utilisant le port Ethernet 1.<sup>(1)</sup>
- 4. L'Eos-Gate est connecté à internet au moyen d'un réseau local Ethernet et est accessible par internet pour les connexions web sur TCP/IP (port 80) en utilisant le port Ethernet 1.<sup>(1)</sup>

<sup>(1)</sup> Les points (3) et (4) doivent être considérés comme des alternatives

#### 6.3 Informations requises pour l'accès à internet

Selon le niveau de service requis, si l'Eos-Gate est placé derrière un pare-feu protégeant le réseau, les conditions suivantes doivent être satisfaites:

| Caractéristique nécessaire                  | Condition                                                   |
|---------------------------------------------|-------------------------------------------------------------|
| Transmission de données au portail web      | Ports TCP 80,443,53 ouvert IN <sup>(1)</sup> pour autoriser |
|                                             | HTTP,HTTPS,DNS                                              |
| Configuration à distance d'Eos-Gate en      | Ports TCP 80,443 ouvert OUT <sup>(1)</sup> pour autoriser   |
| utilisant un gestionnaire de configuration  | l'Eos-Gate à agir comme un serveur web                      |
| Accès à distance d'Eos-Gate pour le service | Port TCP 22 (SSH) ouvert OUT <sup>(1)</sup> pour            |
| d'assistance                                | autoriser l'accès à Eos-Gate par les                        |
|                                             | connexions SSH                                              |

Remarques:

<sup>&</sup>lt;sup>(2)</sup> IN: la règle du pare-feu permet les connexions de l'intérieur vers l'extérieur du réseau local (LAN); OUT: le contraire

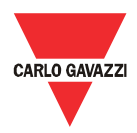

## 7 Configuration de l'Eos-Gate

### 7.1 Etapes de configuration

Le tableau suivant montre la séquence d'étapes à suivre pour une configuration complète d'un système basé sur Eos-Gate. Lorsque nécessaire celui-ci doit être considéré comme une ligne directrice pour les configurations partielles.

| Cas           | Description                                                              | Etape suivante                 |                      |
|---------------|--------------------------------------------------------------------------|--------------------------------|----------------------|
| d'utilisation |                                                                          | Condition                      | Cas<br>d'utilisation |
| A5            | Configuration de la connexion d'un PC à l'Eos-Gate par RLE               | Contrôle TCP/IP OK             | A10                  |
|               |                                                                          | Contrôle TCP/IP KO<br>pour RLE | A100                 |
| A10           | Contrôle de la connectivité RS-485 pour Eos-Array                        | Connectivité port<br>sériel OK | A15                  |
|               |                                                                          | Connectivité port<br>sériel KO | A110                 |
| A15           | Contrôle de la connectivité RS-485 pour le compteur à courant alternatif | Connectivité port<br>sériel OK | A20                  |
|               |                                                                          | Connectivité port<br>sériel KO | A110                 |
| A20           | Contrôle de la connectivité vers le portail Fat Spaniel®                 | Connectivité OK                | A30                  |
|               |                                                                          | Connectivité KO                | A120                 |
| A30           | Configuration des paramètres du compteur à courant alternatif            | Configuration OK               | A40                  |
|               |                                                                          | Configuration KO               | STOP                 |
| A40           | Configuration des paramètres Eos-Array / Eos-Array Lite                  | Configuration OK               | A50                  |
|               |                                                                          | Configuration KO               | STOP                 |
| A50           | Téléchargement de la configuration vers le Portail Fat Spaniel®          | Téléchargement OK              | A60                  |
|               |                                                                          | Téléchargement KO              | A20                  |
| A60           | Démarrage de la communication des données vers le Portail Fat            | Transmission OK                | FIN                  |
|               | Spaniel®                                                                 | Transmission KO                | A20                  |
| A100          | Contrôle du réseau RLE                                                   | Contrôle OK                    | A5                   |
|               |                                                                          | Contrôle KO                    | STOP                 |
| A110          | Contrôle du réseau RS-485                                                | Contrôle OK                    | A10,A15              |
|               |                                                                          | Contrôle KO                    | STOP                 |
| A120          | Contrôle des données pertinentes à Fat Spaniel®                          | Contrôle OK                    | A20                  |
|               |                                                                          | Contrôle KO                    | STOP                 |

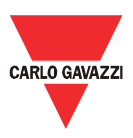

## 7.2 A5 - Configuration de la connexion d'un PC à l'Eos-Gate par RLE

| 1  | Nom cas                     | Configuration de la connexion d'un PC à l'Eos-Gate par RLE                                                                                                    |
|----|-----------------------------|----------------------------------------------------------------------------------------------------|
|    | d'utilisation               |                                                                                                    |
| 2  | ID cas d'utilisation        | A5                                                                                                    |
| 3  | Description                 | Ce cas d'utilisation traite la connexion d'un PC au dispositif Eos-Gate sur un réseau RLE                                                                                                    |
| 4  | But du cas<br>d'utilisation | Le PC de l'utilisateur est connecté avec succès au dispositif Eos-<br>Array                                                                                                    |
| 5  | Acteurs primaires           | Eos-Gate, PC de l'Utilisateur,                                                                                                    |
| 6  | Acteurs secondaires         | RLE                                                                                                    |
| 7  | Pré-conditions              | <ul> <li>PC exécutant un navigateur web</li> </ul>                                                                                                    |
|    |                             | <ul> <li>PC connecté au RLE</li> </ul>                                                                                                    |
|    |                             | <ul> <li>Eos-Gate connecté au RLE</li> </ul>                                                                                                    |
| 8  | Post-conditions             | Conditions finales de réussite:                                                                                                    |
|    |                             | Le PC communique avec l'Eos-Gate                                                                                                    |
|    |                             |                                                                                                    |
|    |                             | Conditions finales d'échec:                                                                                                    |
|    |                             | <ul> <li>Le PC ne peut pas communiquer avec l'Eos-Gate</li> </ul>                                                                                                    |
| 9  | Déclenchement               |                                                                                                    |
| 10 | Description scénario        | <ul> <li>L'utilisateur choisit l'adresse IP standard pour le dispositif Eos-<br/>Gate imprimée sur l'étiquette derrière (<u>192.168.4.127</u>)</li> <li>L'utilisateur configure les paramètres de réglage des réseaux<br/>sur son PC selon l'IP ci-dessus (se référer à l'appendice<br/>"Lignes directrices paramétrage réseau IP")</li> <li>L'utilisateur exécute le Gestionnaire de Configuration Eos-Gate</li> <li>L'utilisateur ouvre le menu Outils et exécute "Ping"</li> <li>En fonction du résultat l'utilisateur passe à l'étape suivante</li> </ul> |
| 11 | Exigences spéciales         |                                                                                                    |
| 12 | Informations                |                                                                                                    |

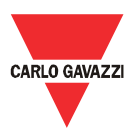

# 7.3 A10 – Contrôle de la connectivité de RS-485 pour Eos-Array / Eos-Array Lite

| 1  | Nom cas<br>d'utilisation    | Contrôle de la connectivité RS-485 pour Eos-Array                                                                                                    |
|----|-----------------------------|----------------------------------------------------------------------------------------------------|
| 2  | ID cas d'utilisation        | A10                                                                                                    |
| 3  | Description                 | Ce cas d'utilisation traite le contrôle de la connectivité d'Eos-Array /<br>Eos-Array Lite                                                                                                    |
| 4  | But du cas<br>d'utilisation | Les dispositifs Eos-Array / Eos-Array Lite sont connectés avec<br>succès à l'Eos-Gate                                                                                                    |
| 5  | Acteurs primaires           | Eos-Gate, PC de l'Utilisateur, Eos-Array / Eos-Array Lite                                                                                                    |
| 6  | Acteurs secondaires         | RS-485                                                                                                    |
| 7  | Pré-conditions              | <ul> <li>Etape A5 OK</li> <li>Eos-Array / Eos-Array Lite configurés correctement selon les<br/>lignes directrices pertinentes</li> <li>Eos-Gate connecté au bus RS-485 de l'Eos-Array / Eos-Array<br/>Lite</li> </ul>                                                                                                    |
| 8  | Post-conditions             | <ul> <li><u>Conditions finales de réussite:</u> <ul> <li>L'Eos-Gate communique avec les dispositifs Eos-Array / Eos-<br/>Array Lite</li> </ul> </li> <li><u>Conditions finales d'échec:</u> <ul> <li>L'Eos-Gate ne peut pas communiquer avec les dispositifs Eos-<br/>Array / Eos-Array Lite</li> </ul> </li> </ul>                                            |
| 9  | Déclenchement               |                                                                                                    |
| 10 | Description scénario        | <ul> <li>Lors de l'utilisation du gestionnaire de configuration Eos-Gate,<br/>ouvrir l'onglet Eos-Array</li> <li>Configurer les paramètres RS-485 pertinents</li> <li>Lancer "Découvrir Eos Array"</li> <li>Comparer la "Liste des Périphériques" à la configuration réelle<br/>du système</li> <li>Selon la comparaison, passer à l'étape suivante</li> </ul> |
| 11 | Exigences spéciales         |                                                                                                    |
| 12 | Informations                |                                                                                                    |

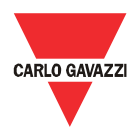

## 7.4 A15 – Contrôle de la connectivité RS-485 pour le compteur à courant alternatif

| 1  | Nom cas<br>d'utilisation    | Contrôle de la connectivité RS-485 pour le compteur à courant alternatif                                                                                                    |
|----|-----------------------------|----------------------------------------------------------------------------------------------------|
| 2  | ID cas d'utilisation        | A15                                                                                                    |
| 3  | Description                 | Ce cas d'utilisation traite le contrôle de la connectivité pour le<br>compteur à courant alternatif                                                                                                    |
| 4  | But du cas<br>d'utilisation | Le compteur à courant alternatif est connecté avec succès à l'Eos-<br>Gate                                                                                                    |
| 5  | Acteurs primaires           | Eos-Gate, PC de l'Utilisateur, compteur à courant alternatif                                                                                                    |
| 6  | Acteurs secondaires         | RS-485                                                                                                    |
| 7  | Pré-conditions              | <ul> <li>Etape A5 OK</li> <li>Compteur à courant alternatif configuré correctement selon les lignes directrices pertinentes</li> <li>Eos-Gate connecté au bus RS-485 du compteur à courant alternatif (port série P1)</li> </ul>                                                                  |
| 8  | Post-conditions             | <ul> <li><u>Conditions finales de réussite:</u> <ul> <li>L'Eos-Gate communique avec le compteur à courant alternatif</li> </ul> </li> <li><u>Conditions finales d'échec:</u> <ul> <li>L'Eos-Gate ne peut pas communiquer avec le compteur à courant alternatif</li> </ul> </li> </ul>             |
| 9  | Déclenchement               |                                                                                                    |
| 10 | Description scénario        | <ul> <li>Lors de l'utilisation du gestionnaire de configuration Eos-Gate,<br/>ouvrir l'onglet Eos-Gate</li> <li>Configurer les paramètres</li> <li>Ouvrir le menu Outils et sélectionner "Essai de connexion au<br/>portail web"</li> <li>Selon le résultat, passer à l'étape suivante</li> </ul> |
| 11 | Exigences spéciales         |                                                                                                    |
| 12 | Informations                |                                                                                                    |

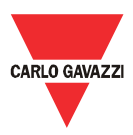

## 7.5 A20 – Contrôle de la connectivité vers le portail Fat Spaniel®

| 1  | Nom cas                     | Contrôle de la connectivité vers le Portail Fat Spaniel®                                                                                                    |
|----|-----------------------------|----------------------------------------------------------------------------------------------------|
|    | d'utilisation               |                                                                                                    |
| 2  | ID cas d'utilisation        | A20                                                                                                    |
| 3  | Description                 | Ce cas d'utilisation traite le contrôle de la connectivité pour le portail<br>Fat Spaniel®                                                                                                    |
| 4  | But du cas<br>d'utilisation | Le Portail Fat Spaniel® est connecté avec succès à l'Eos-Gate                                                                                                    |
| 5  | Acteurs primaires           | Eos-Gate, PC de l'Utilisateur, Fat Spaniel®                                                                                                    |
| 6  | Acteurs secondaires         | Internet                                                                                                    |
| 7  | Pré-conditions              | Etape A5 OK                                                                                                    |
|    |                             | <ul> <li>Compte Fat Spaniel<sup>®</sup> disponible</li> </ul>                                                                                                    |
|    |                             | <ul> <li>Eos-Gate connecté à Internet</li> </ul>                                                                                                    |
|    |                             |                                                                                                    |
| 8  | Post-conditions             | Conditions finales de réussite:                                                                                                    |
|    |                             | L'Eos-Gate communique avec le Portail Fat Spaniel®                                                                                                    |
|    |                             | Conditions finales d'échec:                                                                                                    |
|    |                             | <ul> <li>L'Eos-Gate ne peut pas communiquer avec le Portail Fat<br/>Spaniel®</li> </ul>                                                                                                    |
| 9  | Déclenchement               |                                                                                                    |
| 10 | Description scénario        | <ul> <li>Lors de l'utilisation du gestionnaire de configuration Eos-Gate,<br/>ouvrir l'onglet "Compteur à courant alternatif"</li> <li>Contrôler les paramètres et les comparer à l'installation réelle</li> <li>Selon le résultat, passer à l'étape suivante</li> </ul> |
| 11 | Exigences spéciales         |                                                                                                    |
| 12 | Informations                |                                                                                                    |

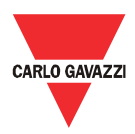

# 7.6 A30 - Configuration des paramètres du compteur à courant alternatif

| 1  | Nom cas<br>d'utilisation    | Configuration des paramètres du compteur à courant alternatif                                                                                                    |
|----|-----------------------------|----------------------------------------------------------------------------------------------------|
| 2  | ID cas d'utilisation        | A30                                                                                                    |
| 3  | Description                 | Ce cas d'utilisation traite la configuration des paramètres du compteur<br>à courant alternatif                                                                                                    |
| 4  | But du cas<br>d'utilisation | Le compteur à courant alternatif est configuré correctement sur l'Eos-<br>Gate                                                                                                    |
| 5  | Acteurs primaires           | Eos-Gate, PC de l'Utilisateur, compteur à courant alternatif                                                                                                    |
| 6  | Acteurs secondaires         | RS-485                                                                                                    |
| 7  | Pré-conditions              | Etape A15 OK                                                                                                    |
| 8  | Post-conditions             | <ul> <li><u>Conditions finales de réussite:</u> <ul> <li>La configuration de l'Eos-Gate pour le compteur à courant<br/>alternatif est OK</li> </ul> </li> <li><u>Conditions finales d'échec:</u> <ul> <li>La configuration de l'Eos-Gate pour le compteur à courant<br/>alternatif n'est pas OK</li> </ul> </li> </ul> |
| 9  | Déclenchement               |                                                                                                    |
| 10 | Description scénario        | <ul> <li>Lors de l'utilisation du gestionnaire de configuration Eos-Gate,<br/>ouvrir l'onglet "Compteur à courant alternatif"</li> <li>Contrôler les paramètres et les comparer à l'installation réelle<br/>Selon le résultat, passer à l'étape suivante</li> </ul>                                                    |
| 11 | Exigences spéciales         |                                                                                                    |
| 12 | Informations                |                                                                                                    |

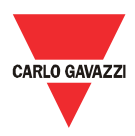

## 7.7 A40 - Configuration des paramètres Eos-Array / Eos-Array Lite

| 1  | Nom cas                     | Configuration des paramètres Eos-Array / Eos-Array Lite                                                                                                    |
|----|-----------------------------|----------------------------------------------------------------------------------------------------|
| 2  | ID cas d'utilisation        | A40                                                                                                    |
| 3  | Description                 | Ce cas d'utilisation traite la configuration des paramètres d'Eos-<br>Array/Eos-Array Lite                                                                                                    |
| 4  | But du cas<br>d'utilisation | Les dispositifs Eos-Array / Eos-Array Lite CA sont configurés<br>correctement dans l'Eos-Gate                                                                                                    |
| 5  | Acteurs primaires           | Eos-Gate, PC de l'Utilisateur, Eos-Array/Eos-Array Lite                                                                                                    |
| 6  | Acteurs secondaires         | RS-485                                                                                                    |
| 7  | Pré-conditions              | Etape A10 OK                                                                                                    |
| 8  | Post-conditions             | <ul> <li><u>Conditions finales de réussite:</u> <ul> <li>La configuration de l'Eos-Gate pour Eos-Array/Eos-Array Lite est OK</li> </ul> </li> <li><u>Conditions finales d'échec:</u> <ul> <li>La configuration de l'Eos-Gate pour Eos-Array/Eos-Array Lite n'est pas OK</li> </ul> </li> </ul>                                                                                         |
| 9  | Déclenchement               |                                                                                                    |
| 10 | Description scénario        | <ul> <li>Contrôler attentivement les données de configuration des<br/>onglets "Installation -PV, "Eos-Array", "Compteur à courant<br/>alternatif"</li> <li>Contrôler attentivement d'avoir complété correctement toutes<br/>les étapes précédentes (de A1 à A49).</li> <li>Sélectionner "Créer une installation dans le portail"</li> <li>Contrôler le résultat de l'action</li> </ul> |
| 11 | Exigences spéciales         |                                                                                                    |
| 12 | Informations                |                                                                                                    |

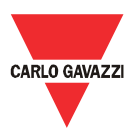

# 7.8 A50 - Téléchargement de la configuration vers le Portail Fat Spaniel®

| 1  | Nom cas<br>d'utilisation    | Téléchargement de la configuration vers le Portail Fat Spaniel®                                                                                                    |
|----|-----------------------------|----------------------------------------------------------------------------------------------------|
| 2  | ID cas d'utilisation        | A50                                                                                                    |
| 3  | Description                 | Ce cas d'utilisation traite le téléchargement de la configuration de<br>l'installation vers le portail Fat Spaniel®. Il s'agit de l'action qui<br>construit le système sur le portail web de surveillance à distance.<br>Faire attention à planifier, exécuter et contrôler cette action<br>correctement car un mauvais téléchargement peut causer des<br>problèmes pour la surveillance future                                                                                                    |
| 4  | But du cas<br>d'utilisation | L'Eos-Gate télécharge avec succès la configuration de l'installation vers le Portail Fat Spaniel®                                                                                                    |
| 5  | Acteurs primaires           | Fos-Gate, PC de l'Utilisateur, Fat Spaniel®                                                                                                    |
| 6  | Acteurs secondaires         | Internet                                                                                                    |
| 7  | Pré-conditions              | Toutes les étapes de A1 à A49 OK                                                                                                    |
| 8  | Post-conditions             | <ul> <li><u>Conditions finales de réussite:</u> <ul> <li>La configuration d'Eos-Gate est téléchargée vers le portail Fat Spaniel®</li> </ul> </li> <li><u>Conditions finales d'échec:</u> <ul> <li>La configuration d'Eos-Gate ne peut pas être téléchargée vers le portail Fat Spaniel®</li> </ul> </li> </ul>                                                                                                    |
| 9  | Déclenchement               |                                                                                                    |
| 10 | Description scénario        | <ul> <li>Contrôler attentivement les données de configuration des<br/>onglets "Installation-PV", "Eos-Gate", "Eos-Array", "Compteur<br/>à courant alternatif"</li> <li>Contrôler attentivement d'avoir complété correctement toutes<br/>les étapes précédentes (de A1 à A59).</li> <li>Choisir "Commencer la transmission des données vers le<br/>portail"</li> <li>Contrôler le résultat de l'action</li> </ul>                                                                                                    |
| 11 | Exigences spéciales         | <ul> <li>Remarque: Seules certaines des données de configuration téléchargées peuvent être éditées dans le Portail Fat Spaniel® en un deuxième moment. Les mauvaises données de configuration téléchargées peuvent causer des problèmes aux caractéristiques de surveillance.</li> <li>Il n'est pas possible d'écraser une configuration téléchargée en la remplaçant par une nouvelle configuration.</li> <li>Pour toutes ces raisons il est donc important d'être particulièrement attentif lors de cette phase.</li> <li>Prière de lire la documentation Fat Spaniel® pertinente pour de plus amples informations concernant la correction des données dans le portail</li> </ul> |
| 12 | Informations                |                                                                                                    |

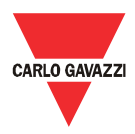

# 7.9 A60 - Démarrage de la communication des données vers le Portail Fat Spaniel®

| 1  | Nom cas<br>d'utilisation    | Démarrage de la communication des données vers le Portail Fat<br>Spaniel®                                                                                                    |
|----|-----------------------------|----------------------------------------------------------------------------------------------------|
| 2  | ID cas d'utilisation        | A60                                                                                                    |
| 3  | Description                 | Ce cas d'utilisation traite la communication des données (mesures et alarmes) de l'Eos-gate au portail Fat-Spaniel®                                                                                                    |
| 4  | But du cas<br>d'utilisation | L'Eos-Gate télécharge avec succès la configuration de l'installation vers le Portail Fat Spaniel®                                                                                                    |
| 5  | Acteurs primaires           | Eos-Gate, PC de l'Utilisateur, Fat Spaniel®                                                                                                    |
| 6  | Acteurs secondaires         | Internet                                                                                                    |
| 7  | Pré-conditions              | <ul> <li>Toutes les étapes de A1 à A59 OK</li> </ul>                                                                                                    |
| 8  | Post-conditions             | <ul> <li><u>Conditions finales de réussite:</u> <ul> <li>Les données d'Eos-Gate sont transmises vers le portail Fat Spaniel®</li> </ul> </li> <li><u>Conditions finales d'échec:</u> <ul> <li>Les données d'Eos-Gate ne peuvent pas être transmises correctement au portail Fat Spaniel®</li> </ul> </li> </ul>                                                                                                    |
| 9  | Déclenchement               |                                                                                                    |
| 10 | Description scénario        | <ul> <li>Contrôler attentivement les données de configuration des<br/>étiquettes "Installation-PV", "Eos-Gate", "Eos-Array",<br/>"Compteur à courant alternatif"</li> <li>Contrôler attentivement d'avoir complété correctement toutes<br/>les étapes précédentes (de A1 à A59).</li> <li>Ouvrir le menu "Installation" et choisir "Gestion Configuration"</li> <li>Choisir "Démarrer transmission"</li> <li>Contrôler le résultat de l'action</li> </ul>                                                                                                    |
| 11 | Exigences spéciales         | <ul> <li>Remarque: Seules certaines des données de configuration téléchargées peuvent être éditées dans le Portail Fat Spaniel® en un deuxième moment. Les mauvaises données de configuration téléchargées peuvent causer des problèmes aux caractéristiques de surveillance.</li> <li>Il n'est pas possible d'écraser une configuration téléchargée en la remplaçant par une nouvelle configuration.</li> <li>Pour toutes ces raisons il est donc important d'être particulièrement attentif lors de la configuration de cette phase.</li> <li>Si, pour une raison quelconque, un nouveau téléchargement de la configuration est requis, une nouvelle installation apparaîtra sur le Portail Fat Spaniel® et les données recueillies précédemment ne seront pas perdues, mais seront stockées dans la racine de la vieille installation.</li> <li>Prière de lire la documentation Fat Spaniel® pertinente pour de plus amples informations.</li> </ul> |
| 12 | Informations                |                                                                                                    |

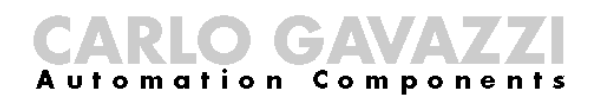

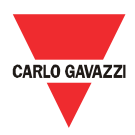

# 7.10 A100 – Contrôle du réseau RLE

| r  |                             |                                                                                                    |  |  |
|----|-----------------------------|----------------------------------------------------------------------------------------------------|--|--|
| 1  | Nom cas                     | Contrôle du réseau RLE                                                                                                    |  |  |
|    | d'utilisation               |                                                                                                    |  |  |
| 2  | ID cas d'utilisation        | A100                                                                                                    |  |  |
| 3  | Description                 | Ce cas d'utilisation traite les lignes directrices pour le contrôle du RLE<br>en cas de problèmes liés à la connectivité                                                                                                    |  |  |
| 4  | But du cas<br>d'utilisation | L'Eos-Gate est connecté avec succès au RLE                                                                                                    |  |  |
| 5  | Acteurs primaires           | Eos-Gate, PC de l'Utilisateur                                                                                                    |  |  |
| 6  | Acteurs secondaires         | RLE                                                                                                    |  |  |
| 7  | Pré-conditions              |                                                                                                    |  |  |
| 8  | Post-conditions             | Conditions finales de réussite:<br>• L'Eos-Gate est connecté avec succès au RLE                                                                                                    |  |  |
|    |                             | Conditions finales d'échec:                                                                                                    |  |  |
|    |                             | <ul> <li>L'Eos- Gate ne peut pas être connecté avec succès au RLE</li> </ul>                                                                                                    |  |  |
| 9  | Déclenchement               | A5                                                                                                    |  |  |
| 10 | Description scénario        | <ul> <li>Contrôler attentivement que le câble utilisé soit du type correct</li> <li>Contrôler attentivement que la connexion physique soit<br/>effectuée correctement</li> <li>Contrôler s'il y a des problèmes avec le RLE sur chaque<br/>dispositif pour le chemin RLE en question</li> <li>Contrôler l'état des LEDS sur l'Eos-Gate</li> <li>Contrôler l'état des LEDS sur chaque dispositif pour le chemin<br/>RLE en question</li> </ul> |  |  |
| 11 | Exigences spéciales         | Remarque: pour de plus amples informations sur la résolution des<br>problèmes liés au RLE, prière de lire l'appendice "Lignes<br>directrices réseau RLE" à la fin de ce document                                                                                                    |  |  |
| 12 | Informations                |                                                                                                    |  |  |

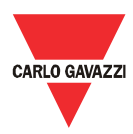

# 7.11 A110 - Contrôle du réseau RS-485

| 1  | Nom cas                     | Contrôle du réseau RS-485                                                                                                    |  |  |  |
|----|-----------------------------|----------------------------------------------------------------------------------------------------|--|--|--|
|    | d'utilisation               |                                                                                                    |  |  |  |
| 2  | ID cas d'utilisation        | A110                                                                                                    |  |  |  |
| 3  | Description                 | Ce cas d'utilisation traite les lignes directrices pour le contrôle du RS-<br>485 en cas de problèmes liés à la connectivité                                                                                                    |  |  |  |
| 4  | But du cas<br>d'utilisation | L'Eos-Gate est connecté avec succès au RS-485                                                                                                    |  |  |  |
| 5  | Acteurs primaires           | Eos-Gate, PC de l'Utilisateur                                                                                                    |  |  |  |
| 6  | Acteurs secondaires         | bus RS-485                                                                                                    |  |  |  |
| 7  | Pré-conditions              |                                                                                                    |  |  |  |
| 8  | Post-conditions             | <ul> <li><u>Conditions finales de réussite:</u> <ul> <li>L'Eos-Gate est connecté avec succès au bus RS-485</li> </ul> </li> <li><u>Conditions finales d'échec:</u> <ul> <li>L'Eos-Gate ne peut pas être connecté avec succès au RS-485</li> </ul> </li> </ul>                                                                                                    |  |  |  |
| 9  | Déclenchement               | A10. A15                                                                                                    |  |  |  |
| 10 | Description scénario        | <ul> <li>Contrôler attentivement que le câble utilisé soit du type correct</li> <li>Contrôler attentivement que la connexion physique soit<br/>effectuée correctement</li> <li>Contrôler attentivement que la topologie du réseau soit correcte</li> <li>Contrôler attentivement la mise à la terre de RS-485</li> <li>Contrôler s'il y a des problèmes avec RS-485 sur chaque<br/>dispositif pour le chemin RLE en question</li> </ul> |  |  |  |
| 11 | Exigences spéciales         | Remarque: pour de plus amples informations sur la résolution des<br>problèmes liés au RLE, prière de lire l'appendice "MODBUS sur la<br>ligne série RS-485" à la fin de ce document                                                                                                    |  |  |  |
| 12 | Informations                |                                                                                                    |  |  |  |

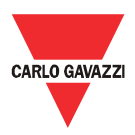

# 7.12 A120 - Contrôle des données pertinentes à Fat Spaniel®

| 1  | Nom cas<br>d'utilisation    | Contrôle des données pertinentes à Fat Spaniel®                                                                                                    |  |  |
|----|-----------------------------|----------------------------------------------------------------------------------------------------|--|--|
| 2  | ID cas d'utilisation        | A120                                                                                                    |  |  |
| 3  | Description                 | Ce cas d'utilisation traite le contrôle des données pertinentes à Fat<br>Spaniel®                                                                                                    |  |  |
| 4  | But du cas<br>d'utilisation | Les données Fat Spaniel® sont configurées correctement                                                                                                    |  |  |
| 5  | Acteurs primaires           | Eos-Gate, PC de l'Utilisateur, Fat Spaniel®                                                                                                    |  |  |
| 6  | Acteurs secondaires         |                                                                                                    |  |  |
| 7  | Pré-conditions              |                                                                                                    |  |  |
| 8  | Post-conditions             | <ul> <li><u>Conditions finales de réussite:</u> <ul> <li>Les données Fat Spaniel® sont configurées correctement</li> </ul> </li> <li><u>Conditions finales d'échec:</u> <ul> <li>Les données Fat Spaniel® ne sont pas configurées correctement</li> </ul> </li> </ul> |  |  |
| 9  | Déclenchement               | A20                                                                                                    |  |  |
| 10 | Description scénario        | <ul> <li>Contrôler attentivement l'ID de l'utilisateur et le mot de passe<br/>(fournis par Fat Spaniel®)</li> <li>Contrôler la touche API (fournie par Fat Spaniel®)</li> <li>Contrôler attentivement l'adresse du serveur Fat Spaniel®</li> </ul>                    |  |  |
| 11 | Exigences spéciales         | Remarque: pour de plus amples informations sur les résolutions<br>concernant Fat Spaniel® prière d'examiner la documentation<br>pertinente à Fat Spaniel®.                                                                                                    |  |  |
| 12 | Informations                |                                                                                                    |  |  |

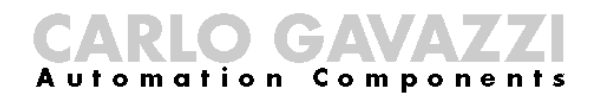

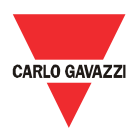

# 8 Entretien Eos-Gate

# 8.1 Etapes d'entretien

| Cas           | Description                                            | Etape suivante |                      |  |
|---------------|--------------------------------------------------------|----------------|----------------------|--|
| d'utilisation |                                                        | Condition      | Cas<br>d'utilisation |  |
| B10           | Configurations du gestionnaire                         |                |                      |  |
| B20           | Téléchargement d'une configuration à partir d'Eos-Gate |                |                      |  |
| B30           | Téléchargement d'une configuration vers Eos-Gate       |                |                      |  |
| B40           | Télécharger un logiciel mis à jour vers Eos-Gate       |                |                      |  |

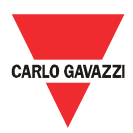

## 8.2 B10 - Configurations gestionnaire

| 1  | Nom cas              | Configurations du gostionnairo                                                                                                    |  |  |  |
|----|----------------------|----------------------------------------------------------------------------------------------------|--|--|--|
| 1  | d'utiliaation        | configurations du gestionnaire                                                                                                    |  |  |  |
|    |                      |                                                                                                    |  |  |  |
| 2  | ID cas d'utilisation | B10                                                                                                    |  |  |  |
| 3  | Description          | Ce cas d'utilisation traite les actions nécessaires pour gérer la configuration d'Eos-Gate (par ex. pour copier la configuration d'un dispositif à un autre) |  |  |  |
| 4  | But du cas           |                                                                                                    |  |  |  |
|    | d'utilisation        |                                                                                                    |  |  |  |
| 5  | Acteurs primaires    | Eos-Gate, PC de l'Utilisateur,                                                                                                    |  |  |  |
| 6  | Acteurs secondaires  |                                                                                                    |  |  |  |
| 7  | Pré-conditions       | Navigateur web disponible sur le PC                                                                                                    |  |  |  |
| 8  | Post-conditions      | Conditions finales de réussite:                                                                                                    |  |  |  |
|    |                      | <ul> <li>La configuration d'Eos-Gate peut être gérée</li> </ul>                                                                                              |  |  |  |
|    |                      | g                                                                                                    |  |  |  |
|    |                      | Conditions finales d'échec:                                                                                                    |  |  |  |
|    |                      | La configuration d'Eos-Gate ne peut pas être gérée                                                                                                    |  |  |  |
|    |                      |                                                                                                    |  |  |  |
| 9  | Déclenchement        |                                                                                                    |  |  |  |
| 10 | Description scénario | <ul> <li>Lancer le gestionnaire de configuration Eos-Gate</li> </ul>                                                                                         |  |  |  |
|    |                      | Ouvrir le menu Outils                                                                                                    |  |  |  |
|    |                      | <ul> <li>Les actions disponibles dans le menu Outils permettent de:</li> </ul>                                                                               |  |  |  |
|    |                      | $\circ$ Créer une nouvelle configuration                                                                                                    |  |  |  |
|    |                      | <ul> <li>Ouvrir une vieille configuration sauvegardée sur le PC</li> </ul>                                                                                   |  |  |  |
|    |                      | <ul> <li>Sauvegarder la version courante sur le PC</li> </ul>                                                                                                |  |  |  |
| 11 | Evidences spéciales  | Pomarque: la configuration gérée est celle dans la mémoire d'Ess-                                                                                            |  |  |  |
|    | LAIGENCES Speciales  | Cate: il faut utilicar los actions R20, R20 pour interagir avec lo                                                                                           |  |  |  |
|    |                      | logicial Eas Cata                                                                                                    |  |  |  |
| 10 |                      |                                                                                                    |  |  |  |
| 12 | Informations         |                                                                                                    |  |  |  |

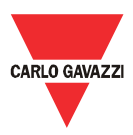

## 8.3 B20 – Téléchargement d'une configuration à partir du Eos-Gate

| 1  | Nom cas                     | Téléchargement d'une configuration à partir du Eos-Gate                                                                                                    |  |  |
|----|-----------------------------|----------------------------------------------------------------------------------------------------|--|--|
|    | d'utilisation               |                                                                                                    |  |  |
| 2  | ID cas d'utilisation        | B20                                                                                                    |  |  |
| 3  | Description                 | Ce cas d'utilisation traite les actions nécessaires pour le téléchargement d'une configuration à partir d'un firmware Eos-Gate existant                                                                                                    |  |  |
| 4  | But du cas<br>d'utilisation |                                                                                                    |  |  |
| 5  | Acteurs primaires           | Eos-Gate, PC de l'Utilisateur,                                                                                                    |  |  |
| 6  | Acteurs secondaires         |                                                                                                    |  |  |
| 7  | Pré-conditions              | Navigateur web disponible sur le PC                                                                                                    |  |  |
|    |                             | <ul> <li>Eos-Gate connecté avec succès au PC par le RLE</li> </ul>                                                                                                    |  |  |
| 8  | Post-conditions             | Conditions finales de réussite:                                                                                                    |  |  |
|    |                             | <ul> <li>La configuration d'Eos-Gate peut être téléchargée</li> </ul>                                                                                                    |  |  |
|    |                             | Conditions finales d'échec:                                                                                                    |  |  |
|    |                             | <ul> <li>La configuration d'Eos-Gate ne peut pas être téléchargée</li> </ul>                                                                                                    |  |  |
| 9  | Déclenchement               |                                                                                                    |  |  |
| 10 | Description scénario        | Lancer le gestionnaire de configuration Eos-Gate                                                                                                    |  |  |
|    |                             | Ouvrir le menu Outils                                                                                                    |  |  |
|    |                             | <ul> <li>Sélectionner "Télécharger configuration"</li> </ul>                                                                                                    |  |  |
| 11 | Exigences spéciales         | Remarque: lors du téléchargement (de/ou vers un autre<br>ordinateur) de la configuration à partir de différents dispositifs Eos-<br>Gate, veiller à ce que les mêmes versions de firmware et de<br>gestionnaire de configuration Eos-Gate soient utilisées |  |  |
| 12 | Informations                |                                                                                                    |  |  |

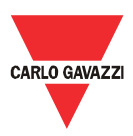

# 8.4 B30 – Téléchargement d'une configuration à partir du Eos-Gate

| 1  | Nom cas                           | Téléchargement d'une configuration à partir du Eos-Gate                                                                                                    |  |  |
|----|-----------------------------------|----------------------------------------------------------------------------------------------------|--|--|
|    | d'utilisation                     |                                                                                                    |  |  |
| 2  | ID cas d'utilisation              | B30                                                                                                    |  |  |
| 3  | Description                       | Ce cas d'utilisation traite les actions necessaires pour le<br>téléchargement d'une configuration vers un firmware Eos-Gate<br>existant                                                                                                    |  |  |
| 4  | But du cas<br>d'utilisation       |                                                                                                    |  |  |
| 5  | Acteurs primaires                 | Eos-Gate, PC de l'Utilisateur,                                                                                                    |  |  |
| 6  | Acteurs secondaires               |                                                                                                    |  |  |
| 8  | Pré-conditions<br>Post-conditions | <ul> <li>Navigateurs web installés sur le PC</li> <li>Eos-Gate connecté avec succès au PC à travers le réseau local (LAN)</li> <li>Gestionnaire de configuration Eos-Gate lancé</li> <li>Une configuration correcte est présente sur le gestionnaire de configuration Eos-Gate :         <ul> <li>Ouverte à partir d'un fichier</li> <li>Téléchargée à partir d'un Eos-Gate</li> <li>Ecrite à la main</li> </ul> </li> <li>La configuration a été créée en utilisant la même version que le gestionnaire de configuration</li> <li>Conditions finales de réussite:         <ul> <li>La configuration d'Eos-Gate peut être téléchargée vers le</li> </ul> </li> </ul> |  |  |
| 9  | Déclenchement                     | serveur<br><u>Conditions finales d'échec:</u><br>• La configuration d'Eos-Gate ne peut pas être téléchargée vers<br>le serveur                                                                                                    |  |  |
| 3  | Deciencilement                    |                                                                                                    |  |  |
| 10 | Description scenario              | <ul> <li>Ouvrir le menu Outils</li> <li>Sélectionner "Charger configuration"</li> </ul>                                                                                                    |  |  |
| 11 | Exigences spéciales               | Remarque: lors du téléchargement (de/ou vers un autre<br>ordinateur) de la configuration à partir de différents dispositifs Eos-<br>Gate, veiller à ce que les mêmes versions de firmware et de<br>gestionnaire de configuration Eos-Gate soient utilisées                                                                                                    |  |  |
| 12 | Informations                      |                                                                                                    |  |  |

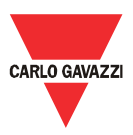

## 8.5 B40 – Téléchargement d'un firmware mis à jour vers l'Eos-Gate

| 1  | Nom cas                        | Téléchargement d'une mise à niveau logicielle vers l'Eos-Gate                                                                                                    |  |  |  |
|----|--------------------------------|----------------------------------------------------------------------------------------------------|--|--|--|
|    | d'utilisation                  |                                                                                                    |  |  |  |
| 2  | ID cas d'utilisation           | B40                                                                                                    |  |  |  |
| 3  | Description                    | Ce cas d'utilisation s'applique aux actions nécessaires pour<br>télécharger un logiciel mis à jour vers un Eos-Gate existant                                                                                                    |  |  |  |
| 4  | But cas d'utilisation          |                                                                                                    |  |  |  |
| 5  | Acteurs primaires              | Eos-Gate, PC de l'Utilisateur,                                                                                                    |  |  |  |
| 6  | Acteurs secondaires            |                                                                                                    |  |  |  |
| 7  | Pré-conditions                 | <ul> <li>Un navigateur web installé sur le PC</li> </ul>                                                                                                    |  |  |  |
|    |                                | <ul> <li>Eos-Gate connecté avec succès au PC à travers le réseau local<br/>(LAN)</li> </ul>                                                                                                    |  |  |  |
|    |                                | <ul> <li>Gestionnaire de configuration Eos-Gate lancé</li> </ul>                                                                                                    |  |  |  |
|    |                                | <ul> <li>Une version de mise à niveau logicielle disponible sous forme<br/>de fichier sur le PC</li> </ul>                                                                                                    |  |  |  |
| 8  | Post-conditions                | Conditions finales de réussite:                                                                                                    |  |  |  |
|    |                                | <ul> <li>La configuration d'Eos-Gate peut être téléchargée</li> </ul>                                                                                                    |  |  |  |
|    |                                | Conditions finales d'échec:                                                                                                    |  |  |  |
|    |                                | <ul> <li>La configuration d'Eos-Gate ne peut pas être téléchargée</li> </ul>                                                                                                    |  |  |  |
| 9  | Trigger                        |                                                                                                    |  |  |  |
| 10 | Description scénario           | Ouvrir le menu Outils                                                                                                    |  |  |  |
|    |                                | <ul> <li>Sélectionner "mise à jour logiciel"</li> </ul>                                                                                                    |  |  |  |
| 11 | Prescriptions<br>particulières | Remarque: lors du téléchargement (de/ou vers un autre<br>ordinateur) de la configuration à partir de différents dispositifs Eos-<br>Gate, veiller à ce que les mêmes versions de firmware et de<br>gestionnaire de configuration Eos-Gate soient utilisées |  |  |  |
| 12 | Informations                   |                                                                                                    |  |  |  |

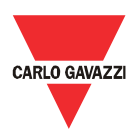

## 9 Fonctionnement et surveillance du système

#### 9.1 Recommandations de sécurité

L'Eos-Gate uni à une solution de Portail Web permet de surveiller l'état et l'historique de l'installation photovoltaïque. En fonction de l'état de l'installation il est possible d'entreprendre des actions pour résoudre des problèmes au niveau du montage de l'installation. Les contre-mesures pertinentes ne font pas partie du champ d'application de ce manuel car elles sont liées à l'entretien de l'installation d'un point de vue électrique.

Comme ligne directrice générale, seul un personnel autorisé avec des compétences appropriées au travail sur des installations à haute tension, avec les dispositifs de protection appropriés et avec une connaissance de premier ordre des prescriptions de sécurité et des règles et lignes directrices pertinentes, dans le respect des lois et prescriptions spécifiques du Pays peut opérer sur une installation photovoltaïque.

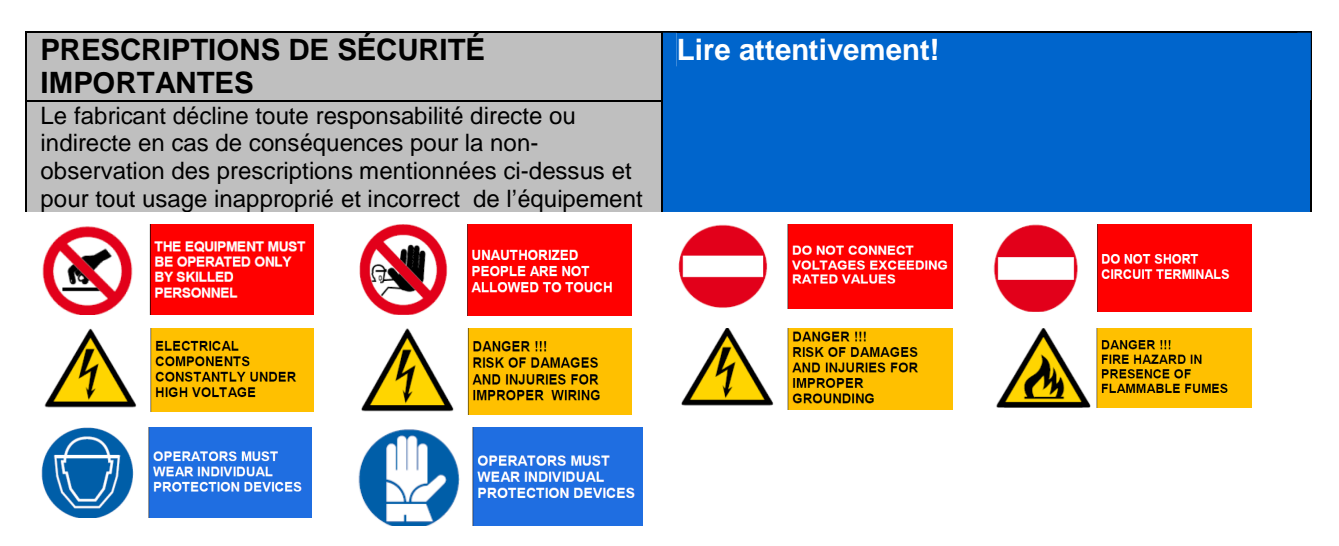

## 9.2 Choisir la solution de surveillance qui convient

Les buts de la solution de surveillance sur place sont essentiellement deux:

- 1. Fournir à l'utilisateur les données pertinentes pour évaluer l'efficacité de l'installation et ses bonnes prestations
- 2. Fournir à l'utilisateur les alarmes et événements utiles afin de planifier des contre-mesures rapides pour faire face aux problèmes et activer les principes d'entretien basés sur des stratégies de prévision

## 9.2.1 Surveillance des performances et alarmes

L'Eos-Gate permet l'interfaçage de la solution Eos-Array / Eos-Array Lite avec le Portail de Surveillance Fat Spaniel® en fournissant à l'utilisateur une solution clé en main pour la surveillance d'une installation photovoltaïque.

Pour les détails se référer aux fiches techniques et aux manuels pertinents aux produits Eos-Array / Eos-Array Lite et à la documentation concernant les solutions de surveillance photovoltaïques Fat Spaniel®.

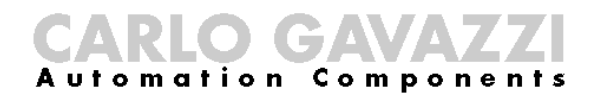

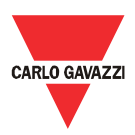

## 9.3 Entretien proactif et prévisionnel

Les entretiens proactif et prévisionnel sont de bonnes pratiques lorsqu'on travaille sur des installations où un niveau élevé de fiabilité est requis.

La seule façon d'appliquer des stratégies d'entretien proactif et prévisionnel est:

1. Stockage des données historiques

2. Avoir un système d'invitation à émettre pour les alarmes qui soit fiable

3. Avoir une bonne connaissance des dispositifs de l'installation

Pour chacun des cas ci-dessus l'Eos-Array fournit la supervision du système avec le set complet des alarmes nécessaires. Pour les détails se référer aux fiches techniques et aux manuels pertinents aux produits Eos-Array et Eos-Boxs.

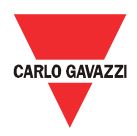

1.

## 10 Appendice

#### 10.1 Lignes directrices MODBUS sur Ligne série (RS-485) 10.1.1 Introduction

L'RS-485 est un réseau semi-duplex omnibus: de multiples émetteurs et récepteurs peuvent résider sur la même ligne, mais seul un émetteur peut être actif à quelque moment que ce soit. La TIA/EIA-485-A ne dit rien à propos du protocole de communication à utiliser.

La norme MODBUS définit un protocole de transmission de messages de la couche application. La Ligne Série MODBUS est un protocole maître-esclave qui peut utiliser l'RS-485 comme son interface physique.

Prière de se référer à la spécification "Modbus sur ligne série V1.02" pour de plus amples informations.

Les images suivantes sont une représentation typique du MODBUS sur un système de ligne série.

| Code | Description          |          |             |     |             |          | Master      |         |         |
|------|----------------------|----------|-------------|-----|-------------|----------|-------------|---------|---------|
| IDv  | Interface de         |          |             |     |             |          |             |         |         |
|      | dérivation           |          |             |     |             |          |             |         |         |
|      | (Application         |          |             |     |             |          |             |         |         |
|      | Télématique          | _        | Passivo TAP |     | ActiveTap   | ITr      |             |         | _       |
|      | passive)             | <b>→</b> |             | _   |             | <u> </u> |             | ITr     | <b></b> |
| ITr  | Interface avec le    | LT       |             | İTr |             | •        | Passive TAP | ΧХ      |         |
|      | circuit              |          | — IDv       |     | \ <u></u> ; |          |             |         |         |
| AUI  | Attachment unit      |          |             |     |             |          |             |         |         |
|      | interface/Interface  |          |             |     | •           |          |             |         |         |
|      | de connexion de      |          | ΨΥ          |     |             |          |             | Slave n |         |
|      | station (Application |          |             |     |             |          |             | ·,      |         |
|      | Télématique active)  |          | Slave 1     |     | Slave 2     |          |             |         |         |
| LT   | Line                 |          |             |     |             |          |             |         |         |
|      | termination/Terminal |          |             |     |             |          |             |         |         |
|      | de ligne             |          |             |     |             |          |             |         |         |

#### 10.1.2 Câble RS-485

Le câble suggéré est une paire torsadée blindée pour la liaison à 2 fils (2W-MODBUS) et une double paire torsadée blindée pour la liaison à 4 fils (4W-MODBUS). S'il n'y a pas de raison d'utiliser le 4W-MODBUS (par ex. une ligne série existante) un système basé sur le 2W-MODBUS est le bon choix car les produits Eos-Array sont basés sur un système de liaison à 2 fils. Les notes suivantes sont relatives aux systèmes 2W-MODBUS.

Les câbles doivent être au moins AWG 24. L'impédance de câble typique doit être entre 100 ohms et 120 ohms.

Il faut choisir un câble spécifique pour l'application MODBUS RS-485.

# 10.1.3 Mise à la terre de RS-485

Compon

O GA

Automation

La communication à travers un système RS-485 se fait au moyen d'une paire symétrique avec un circuit commun, une liaison à trois fils est donc nécessaire . Le circuit commun doit être connecté directement à la terre de protection, de préférence en un seul point pour le bus tout entier. Généralement ce point est à choisir sur le dispositif maitre ou sur son application télématique et ne doit pas être partagé avec d'autres dispositifs (inverseurs,...) qui pourraient ajouter du bruit ou une perturbation extérieurs.

Le bouclier protecteur peut être utilisé comme circuit commun.

# 10.1.4 Blindage RS-485

Un câble blindé est requis afin de garantir des degrés élevés d'immunité pour la CEM et en cas de foudre.

Le bouclier du câble peut être utilisé comme circuit commun.

# 10.1.5 Topologie de RS-485

A cause de problèmes de réflexion du signal, la topologie n'est libre, mais seulement certaines configurations sont autorisées. La seule configuration qui garantit un niveau de fiabilité suffisant est la <u>connexion en guirlande</u>. D1 Balanced Pair D0 Common

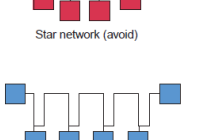

Daisy chain (best)

Ring (avoid)

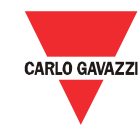

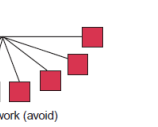

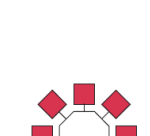

Backbone with stars or clusters (av

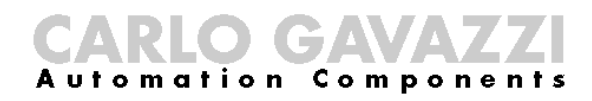

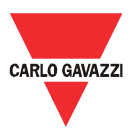

#### 10.1.6 Terminaison RS-485

Une terminaison est nécessaire à chaque extrémité du bus. La terminaison ne doit pas être située dans d'autres endroits.

Les terminaisons suggérées ont les caractéristiques suivantes:

| Terminaisons suggérées pour le MODBUS sur la ligne série RS485 |                   |                               |                          |              |  |
|----------------------------------------------------------------|-------------------|-------------------------------|--------------------------|--------------|--|
| Description Type                                               |                   | Connexion                     | Terminaison suggérée     | Remarques    |  |
| 2W RS-485                                                      | Terminaison       | Entre les deux conducteurs de | R = 150 ohm/0.5W         | Prioritaire  |  |
|                                                                | bidirectionnelle, | la ligne symétrique (près de  | (résistance)             | sans         |  |
|                                                                | seulement         | chaque extrémité du bus)      |                          | polarisation |  |
|                                                                | résistance        |                               |                          | de la ligne  |  |
|                                                                | Terminaison       | Entre les deux conducteurs de | R = 120 ohm/0.25W        | Prioritaire  |  |
|                                                                | bidirectionnelle, | la ligne symétrique (près de  | (résistance)             | avec         |  |
|                                                                | condensateur      | chaque extrémité du bus)      | en série avec            | polarisation |  |
|                                                                | série avec        |                               | C = 1 nF, 10V (capacité) | de la ligne  |  |
|                                                                | résistance        |                               |                          |              |  |
| 4W RS-485                                                      | Terminaison       | Entre chaque paire de         | R = 150 ohm/0.5W         | Prioritaire  |  |
|                                                                | bidirectionnelle, | conducteurs de la ligne       | (résistance)             | sans         |  |
|                                                                | seulement         | symétrique (près de chaque    |                          | polarisation |  |
|                                                                | résistance        | extrémité du bus)             |                          | de la ligne  |  |
|                                                                | Terminaison       | Entre chaque paire de         | R = 120 ohm/0.25W        | Prioritaire  |  |
|                                                                | bidirectionnelle, | conducteurs de la ligne       | (résistance)             | avec         |  |
|                                                                | condensateur      | symétrique (près de chaque    | en série avec            | polarisation |  |
|                                                                | série avec        | extrémité du bus)             | C = 1 nF, 10V (capacité) | de la ligne  |  |
|                                                                | résistance        |                               |                          |              |  |

#### 10.1.7 Ligne de polarisation du MODBUS RS-485.

Chaque dispositif MODBUS doit documenter si les dispositifs ont besoin de la polarisation de la ligne et s'il implémente une telle polarisation de ligne. Si un ou plusieurs dispositifs ont besoin de polarisation, les résistances suivantes doivent être connectées à la paire symétrique de RS-485:

 Résistance de pull-up à une tension de 5V ( de 450 ohms à 650 ohms)

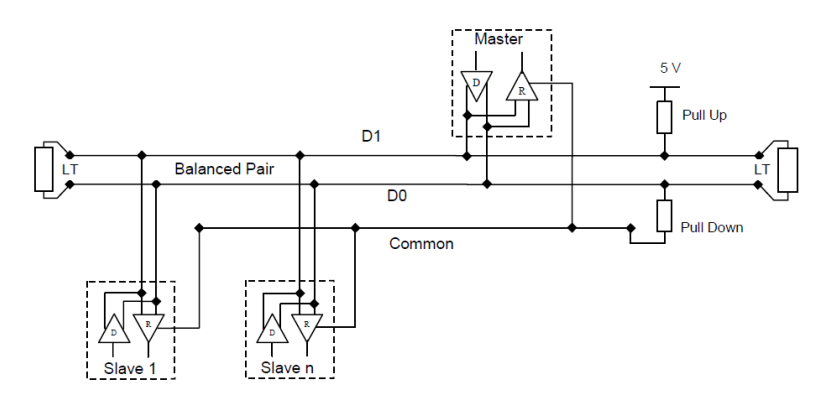

• Résistance de pull-down au circuit commun( de 450 ohms à 650 ohms)

Les deux résistances doivent être connectées à un seul endroit pour tout le bus (si possible près du maître). D'autres dispositifs ne doivent pas implémenter la polarisation.

## 10.1.8 Procédure de câblage RS-485

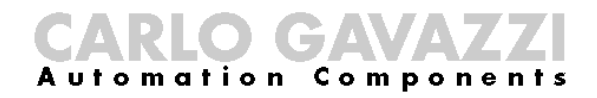

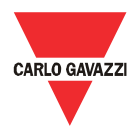

Il faut utiliser des manchons de fil appropriés pour le câblage. Si une épissure doit être utilisée, cette épissure doit être soudée, en veillant en particulier à couvrir l'épissure avec le blindage du câble et afin d'assurer une continuité correcte.

#### 10.1.9 Limites RS-485

| Limites RS-485                                                                        |                                                                                                    |                                                                                                    |                                                                                                    |  |  |
|---------------------------------------------------------------------------------------|----------------------------------------------------------------------------------------------------|----------------------------------------------------------------------------------------------------|----------------------------------------------------------------------------------------------------|--|--|
| Description                                                                           | Limites                                                                                                    | Suggestions                                                                                          | Remarques                                                                                                    |  |  |
| Longueur câble<br>principal                                                           | Cela dépend du câble, de la vitesse, de la<br>configuration du réseau et du nombre de<br>chargements. Par exemple c'est 1000 m pour<br>une connexion à 9600 bps, AWG26                                                                                                  |                                                                                                    |                                                                                                    |  |  |
| Longueur du câble<br>de dérivation                                                    | Il doit être court, jamais plus de 20 m                                                                                                    |                                                                                                    |                                                                                                    |  |  |
| Nombre maximum<br>de dispositifs RS-485<br>sans répétiteur                            | <ul> <li>32 dispositifs toujours autorisés.</li> <li>Selon: <ul> <li>toutes les adresses possibles,</li> <li>la charge unitaire de RS-485 utilisée par les dispositifs</li> <li>la polarisation</li> <li>un plus grand nombre peut être autorisé</li> </ul> </li> </ul> | L'utilisation d'un<br>répétiteur entre<br>deux MODBUS<br>RS-485 fortement<br>chargés est<br>possible | Le fabricant du<br>dispositif MODBUS<br>doit documenter<br>combien de<br>dispositifs sont<br>autorisés sans<br>répétiteurs |  |  |
| Nombre maximum<br>de dispositifs<br>adressables par le<br>MODBUS sur un Bus<br>unique | Un maître et jusqu'à 247 esclaves                                                                                                    |                                                                                                    |                                                                                                    |  |  |

#### **10.1.10** Informations complémentaires

Prière de se référer aux documents suivants pour de plus amples informations:

- Spécification "Modbus sur ligne série V1.02"
- Fiche de norme TIA/EIA-485-A

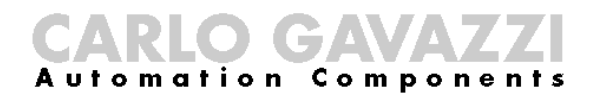

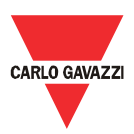

## 10.2 Lignes directrices réseau RLE

#### 10.2.1 Câbles

Prendre soin des câbles et des connexions.

Il faut toujours utiliser le bon câble.

Pour le fonctionnement d'Eos-Gate il faut utiliser des câbles électriques en cuivre à paires torsadées de cat. 5 avec des bornes RJ45, avec un câblage croisé ou interne directe en fonction du type de connexion:

- Eos-Gate à PC: câble croisé
- Eos-Gate à Commutateur Ethernet ou Station centrale: câble droit

#### 10.2.2 Adresses

Lorsqu'on exploite un réseau RLE, faire très attention lors de l'adressage IP des dispositifs. Une simple ligne directrice pour l'exploitation avec les adresses IP préconfigurées dans l'Eos-Gate est la suivante:

| Réseau IP                                     |                                                                                                    |                                                                                                    |  |  |  |
|-----------------------------------------------|----------------------------------------------------------------------------------------------------|----------------------------------------------------------------------------------------------------|--|--|--|
| Description                                   | Valeurs                                                                                                    | Suggestions                                                                                                    |  |  |  |
| Adresses<br>préconfigurées dans<br>l'Eos-Gate | Port 1: 192.168.3.127<br>Port 2: 192.168.4.127                                                                                                    | Changer l'adresse IP du port 1 selon vos<br>principes. Maintenir l'adresse IP du port 2<br>pour garantir une connexion facile en cas<br>de nécessités futures |  |  |  |
| Set d'adresses IP<br>RLE suggérées            | 192.168.0.0 - 192.168.255.255,<br>classe C (masque 255.255.255.0)<br>par ex. 192.168.3.x doit être dans le même réseau comme<br>l'adresse par défaut du port 1 d'Eos-Gate | Ce set d'adresses doit être modifié selon<br>les prescriptions du réseau en usage pour<br>l'installation                                                      |  |  |  |

#### 10.2.3 Ping (ICMP)

Le Ping (IMCP) est un logiciel utilitaire qui sert lors du débogage des réseaux TCP/IP. L'Eos-Gate compte un set complet de dispositifs de contrôle TCP/IP dans le menu Outils, y compris le dispositif ping.

Le ping peut être utilisé pour tester la connectivité à partir de différents dispositifs (par ex. le PC de l'utilisateur) vers l'Eos-Gate; par exemple, pour contrôler si l'Eos-Gate est accessible à partir de votre PC, en supposant que le port 1 de l'Eos-Gate est en usage, la commande:

PING 192.168.3.127

peut être utilisée à partir d'une session de COMMANDE de Windows®. Pour de plus amples détails prière de se référer à la documentation pertinente disponible gratuitement sur Internet.